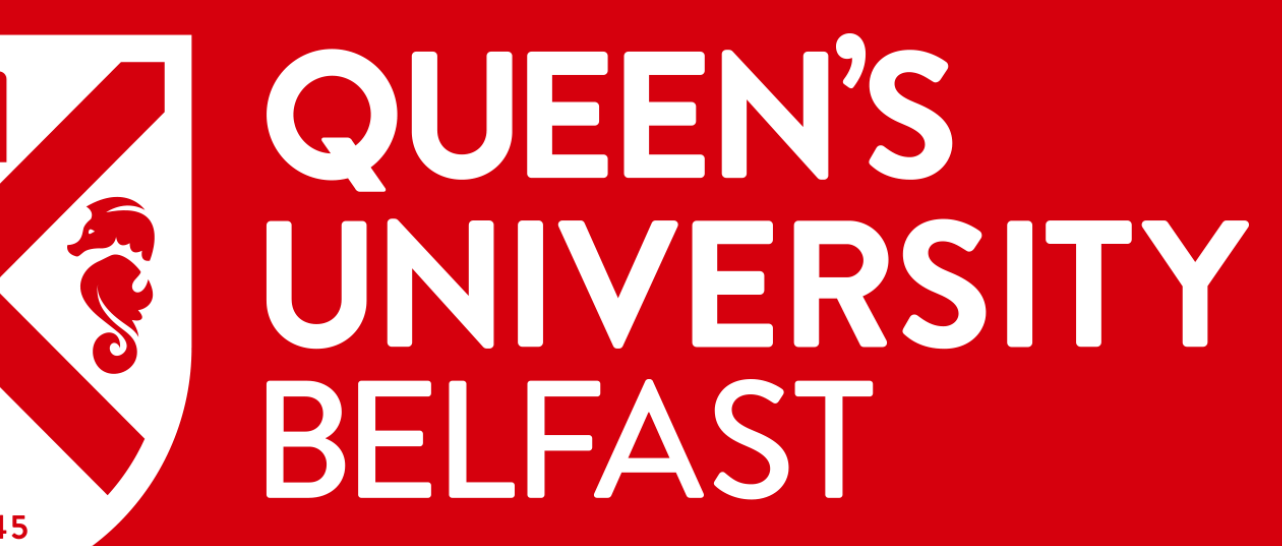

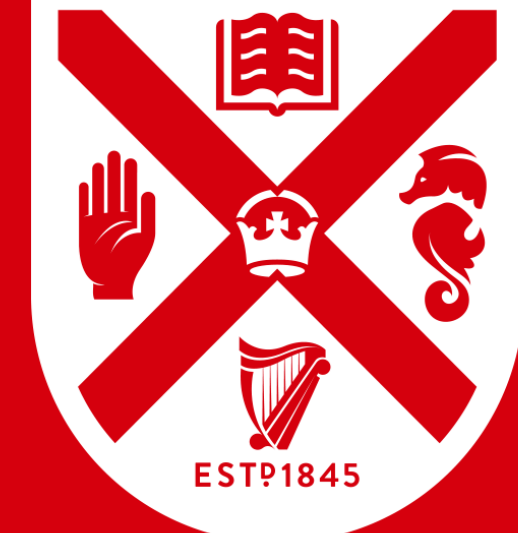

# Academic Appeals – **Digitised Appeal Form.** A Step-by-Step Guide

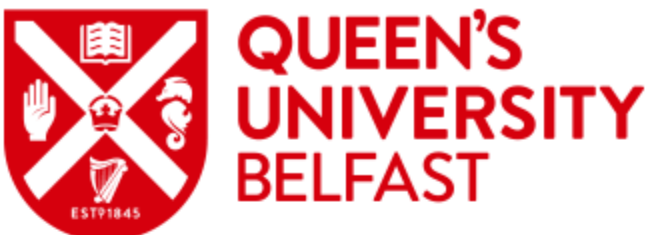

Guide for Students submitting the Digitised Appeal Form (from the Portal)

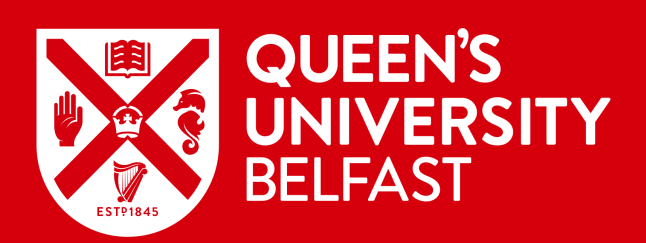

• The Student should login via this link: <u>https://myportal.qub.ac.uk</u>

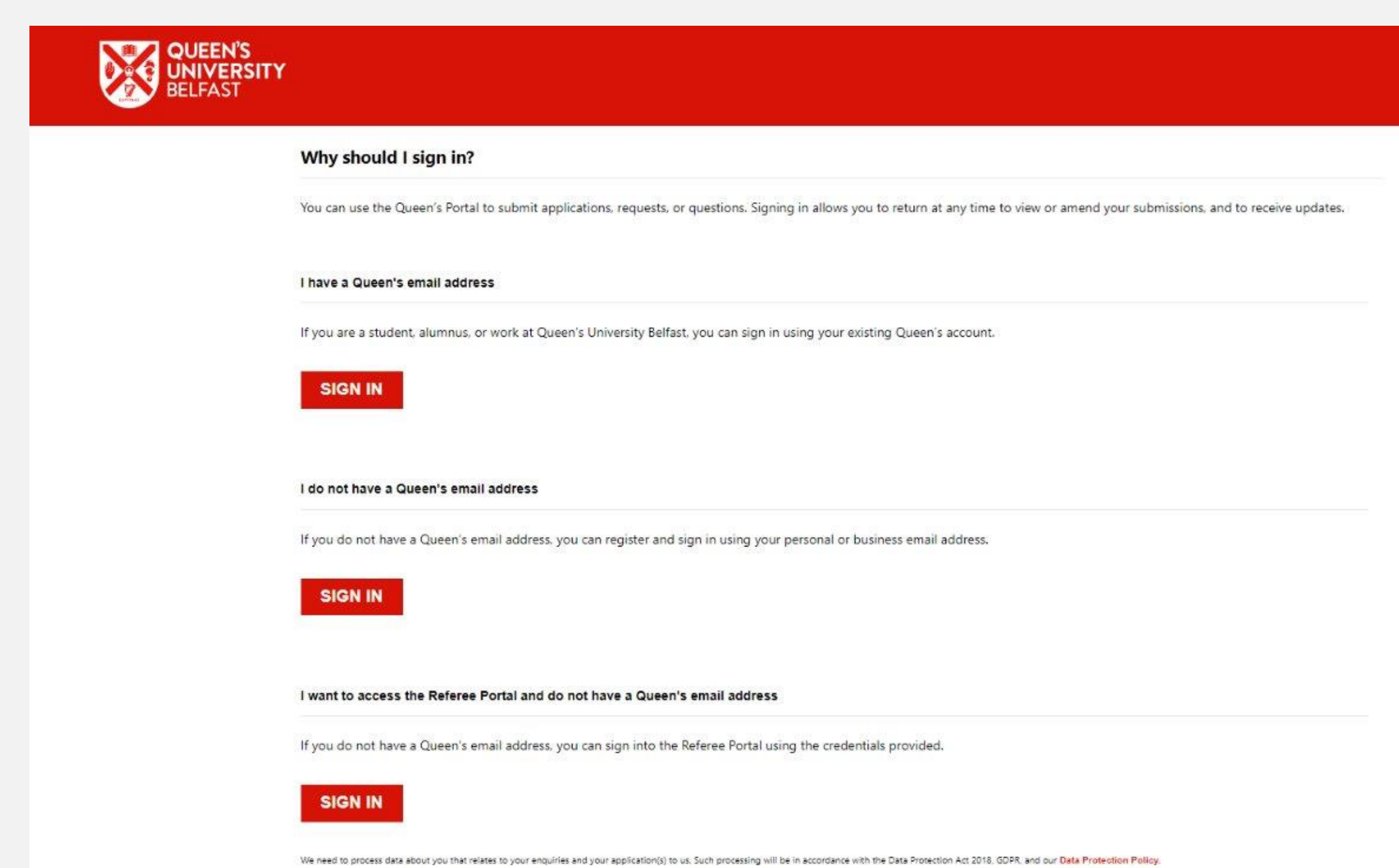

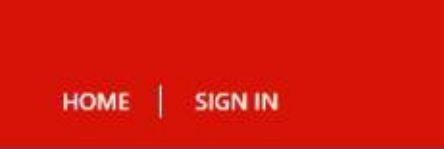

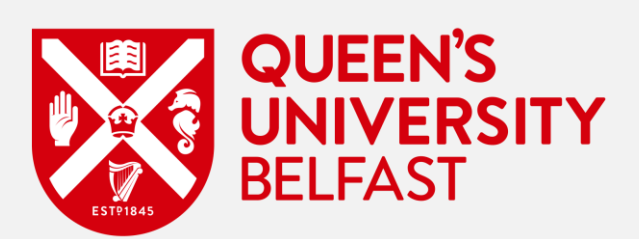

• Select 'My Request' in the top right corner to view a list of all your Service Requests.

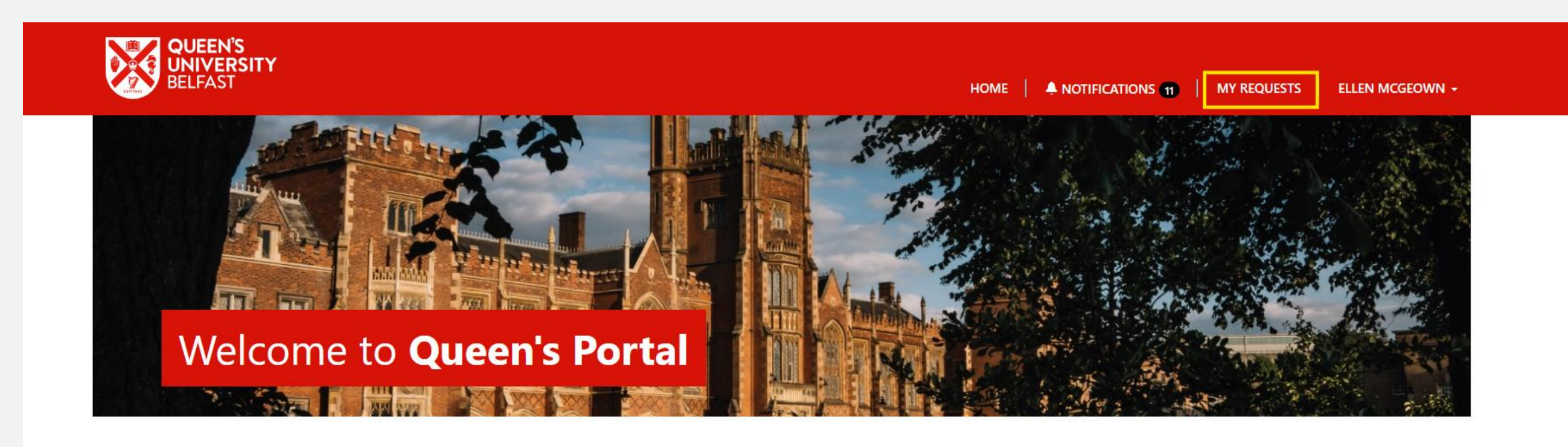

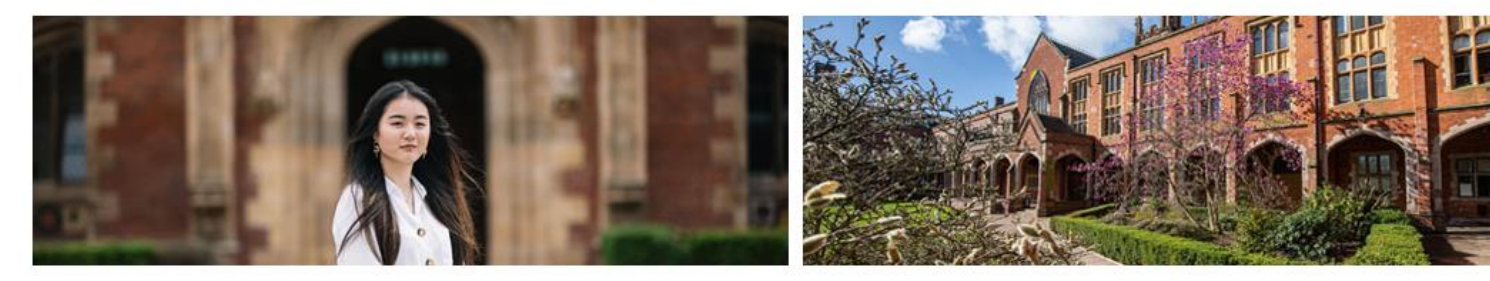

#### **Undergraduate Direct Applications**

For International applicants who wish to apply directly, and only, for an undergraduate course at Queen's, and for agents or partners who wish to apply on behalf of an International applicant.

My Requests Raise and manage service requests.

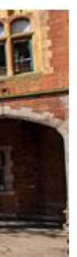

100

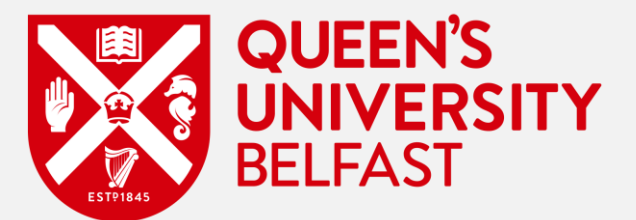

- You will be navigated to a list of all of your Service Requests. ۲
- \*there may be a mix of requests including Academic Appeals, Exceptional Circumstances etc here ۲
- Select the '+ Create request' to begin a new Service Request for your Academic Appeal. ٠

| BELFAST                                                                                                    | TY                                                                                                    |                                                                                                    |                                                                                             |
|----------------------------------------------------------------------------------------------------|----------------------------------------------------------------------------------------------------|----------------------------------------------------------------------------------------------------|---------------------------------------------------------------------------------------------|
|                                                                                                    |                                                                                                    |                                                                                                    |                                                                                             |
| y Requests                                                                                                    |                                                                                                    |                                                                                                    |                                                                                             |
| e and manage service request                                                                                                    | s.                                                                                                    |                                                                                                    |                                                                                             |
| Requests created date range Select Date                                                                                                    |                                                                                                    |                                                                                                    |                                                                                             |
| Select Bate                                                                                                    |                                                                                                    |                                                                                                    |                                                                                             |
|                                                                                                    |                                                                                                    |                                                                                                    |                                                                                             |
| i an Dominata                                                                                                    |                                                                                                    |                                                                                                    | Courth                                                                                      |
| <b>i≣</b> My Requests -                                                                                                    |                                                                                                    |                                                                                                    | Search                                                                                      |
| <b>Ⅲ</b> My Requests -<br>Service request ID                                                                                                    | Request type                                                                                                    | Submitted date                                                                                         | Search<br>Last modified                                                                     |
| i≣ My Requests -<br>Service request ID<br>SR-000003601-N6N5D0                                                                                                   | Request type<br>Academic appeal                                                                                                    | Submitted date                                                                                         | Search<br>Last modified<br>25/Nov/2024 1                                                    |
| I My Requests →<br>Service request ID<br>SR-000003601-N6N5D0<br>SR-000003605-B1Y8V2                                                                             | Request type<br>Academic appeal<br>Academic appeal                                                                                                    | Submitted date<br>25/Nov/2024                                                                          | Search<br>Last modified<br>25/Nov/2024 1<br>25/Nov/2024 1                                   |
| i≣ My Requests -          Service request ID         SR-000003601-N6N5D0         SR-000003605-B1Y8V2         SR-000003602-D4V2X2                                | Request type         Academic appeal         Academic appeal         Academic appeal         Academic appeal                                                 | Submitted date<br>25/Nov/2024<br>25/Nov/2024                                                           | Search<br>Last modified<br>25/Nov/2024 1<br>25/Nov/2024 1<br>25/Nov/2024 9                  |
| Image: My Requests →         Service request ID         SR-000003601-N6N5D0         SR-000003605-B1Y8V2         SR-000003602-D4V2X2         SR-000003592-X6C1X9 | Request type         Academic appeal         Academic appeal         Academic appeal         Academic appeal         Academic appeal         Academic appeal | Submitted date           25/Nov/2024           25/Nov/2024           25/Nov/2024           22/Nov/2024 | Search<br>Last modified<br>25/Nov/2024 1<br>25/Nov/2024 1<br>25/Nov/2024 9<br>22/Nov/2024 1 |

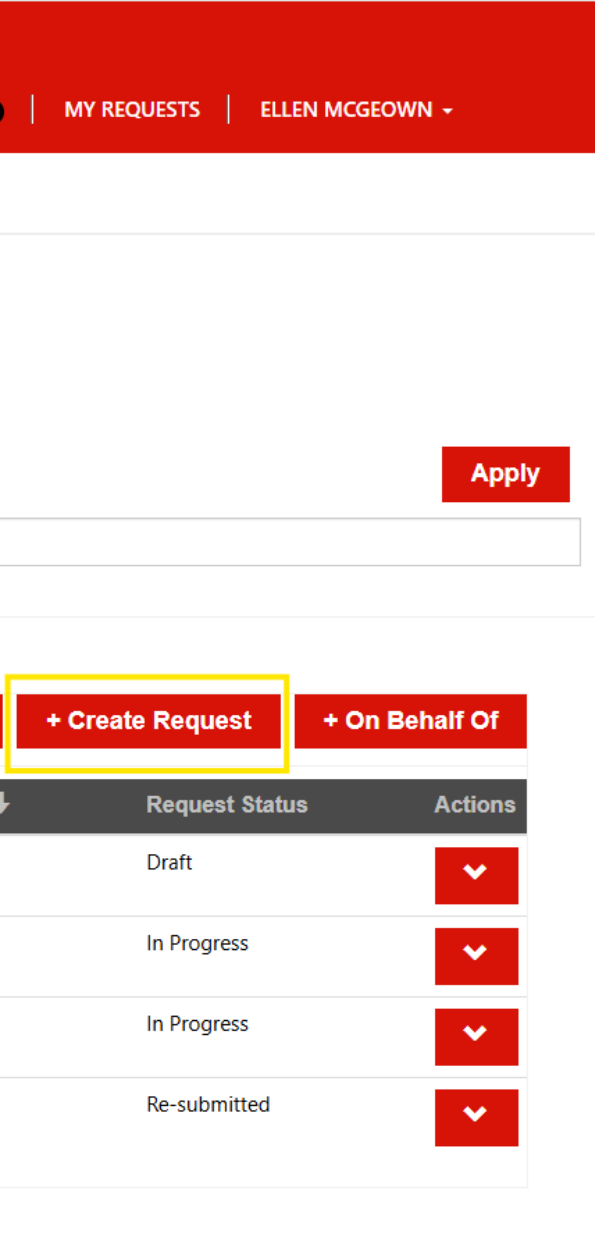

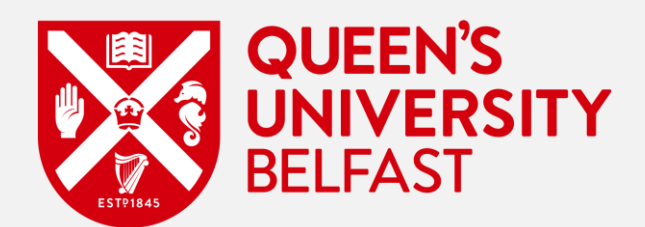

- The first page you will see is the 'Request Details' page. •
- This page will route you down the correct path to ensure you are creating the correct type of Service Request. •
- Then select: •
  - 'Exams and Assessments' from the 'Nature of your request' field.
  - 'Academic Appeal' from the 'I need support with...' field..

| BELFAST                                                                                                    |                    |  |  |
|----------------------------------------------------------------------------------------------------|--------------------|--|--|
|                                                                                                    |                    |  |  |
|                                                                                                    |                    |  |  |
|                                                                                                    |                    |  |  |
| ome > My Requests > Crea                                                                                                    | te Service Request |  |  |
| Summary Attachments                                                                                                    |                    |  |  |
|                                                                                                    |                    |  |  |
|                                                                                                    |                    |  |  |
| Request Details                                                                                                    |                    |  |  |
| Request Details Nature of your request *                                                                                              |                    |  |  |
| Request Details Nature of your request * Exams and Assessments                                                                        |                    |  |  |
| Request Details Nature of your request * Exams and Assessments I need support with *                                                  |                    |  |  |
| Request Details Nature of your request * Exams and Assessments I need support with * Academic appeal                                  |                    |  |  |
| Request Details          Nature of your request *         Exams and Assessments         I need support with *         Academic appeal |                    |  |  |
| Request Details          Nature of your request *         Exams and Assessments         I need support with *         Academic appeal |                    |  |  |
| Request Details          Nature of your request *         Exams and Assessments         I need support with *         Academic appeal |                    |  |  |
| Request Details          Nature of your request *         Exams and Assessments         I need support with *         Academic appeal |                    |  |  |
| Request Details          Nature of your request *         Exams and Assessments         I need support with *         Academic appeal |                    |  |  |

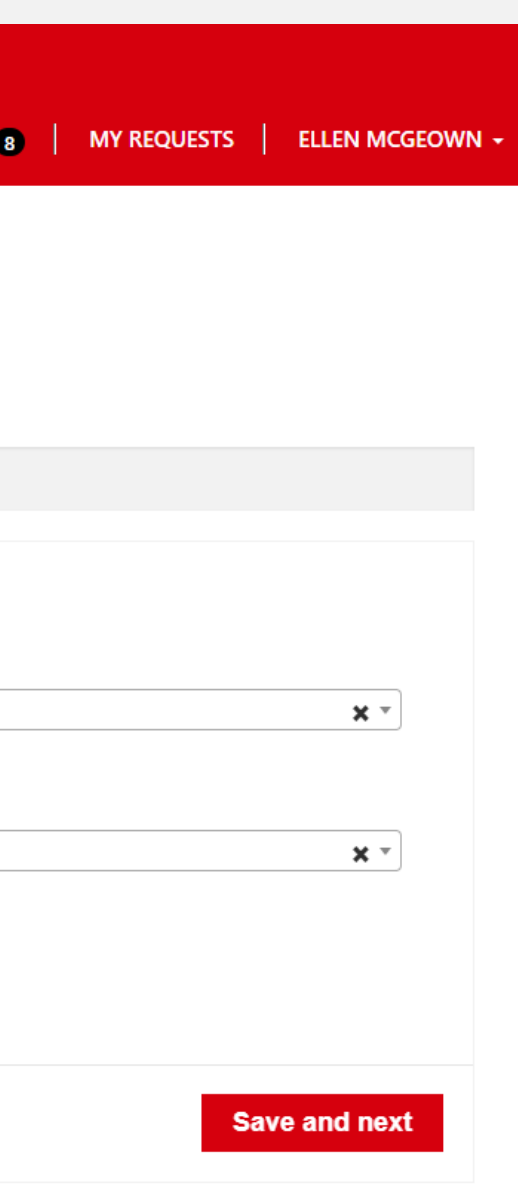

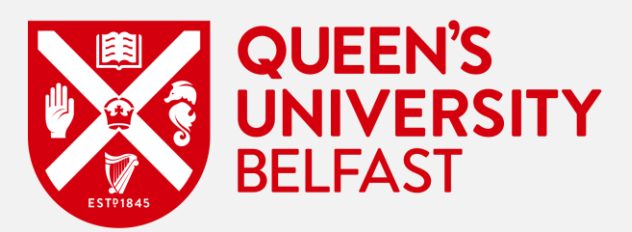

- The next page you will see is the 'Information' page, which provides you with relevant information and important links to be aware of before • beginning your Academic Appeal.
- Select 'Save and next' to proceed with your Academic Appeal.

| BELFAST                                                                       |                                                                               |                                                                           |                                                                              |                                          |                                                 |                       | HOME                         |          |                     |
|-------------------------------------------------------------------------------|-------------------------------------------------------------------------------|---------------------------------------------------------------------------|------------------------------------------------------------------------------|------------------------------------------|-------------------------------------------------|-----------------------|------------------------------|----------|---------------------|
|                                                                               |                                                                               |                                                                           |                                                                              |                                          |                                                 |                       |                              | <u> </u> |                     |
|                                                                               |                                                                               |                                                                           |                                                                              |                                          |                                                 |                       |                              |          |                     |
|                                                                               |                                                                               |                                                                           |                                                                              |                                          |                                                 |                       |                              |          |                     |
| ome > My Requests >                                                           | <ul> <li>Create Service R</li> </ul>                                          | equest                                                                    |                                                                              |                                          |                                                 |                       |                              |          |                     |
| ummary Information                                                            | Assessments                                                                   | Appeal Information                                                        | Late information                                                             | Evidence                                 | SU Advice                                       | Declaration           |                              |          |                     |
| If you have not alread<br>( <b>appeals@qub.ac.u</b><br>Your appeal form (as t | y done so, you are s<br>I <b>k</b> ) with any queries<br>well as any supporti | strongly recommended<br>you may have regarding<br>ng evidence) must be su | to contact <b>SU Advic</b><br>g the appeal process.<br>Jbmitted before the a | <b>e</b> for advice ar<br>ppeal deadline | nd guidance in<br>e ( <mark>Key dates</mark> ). | preparing your appe   | al. You can also             | ) cont   | act the Appeals, Co |
| Please note that it is r                                                      | not possible to appe                                                          | al against academic jud                                                   | gment (e.g. being unl                                                        | nappy with a n                           | nark/degree cla                                 | ssification) and mark | ks will not be av            | warde    | d to compensate fo  |
| If you have not alread before completing thi                                  | y done so, you are s<br>s form.                                               | strongly recommended                                                      | to read the <b>Academ</b>                                                    | ic Appeals R                             | egulations (T                                   | aught Programme       | es) and the <mark>Stu</mark> | ıdent    | Guide to Acader     |
|                                                                               |                                                                               |                                                                           |                                                                              |                                          |                                                 |                       |                              |          |                     |
|                                                                               |                                                                               |                                                                           |                                                                              |                                          |                                                 |                       |                              |          |                     |
|                                                                               |                                                                               |                                                                           |                                                                              |                                          |                                                 |                       |                              |          |                     |

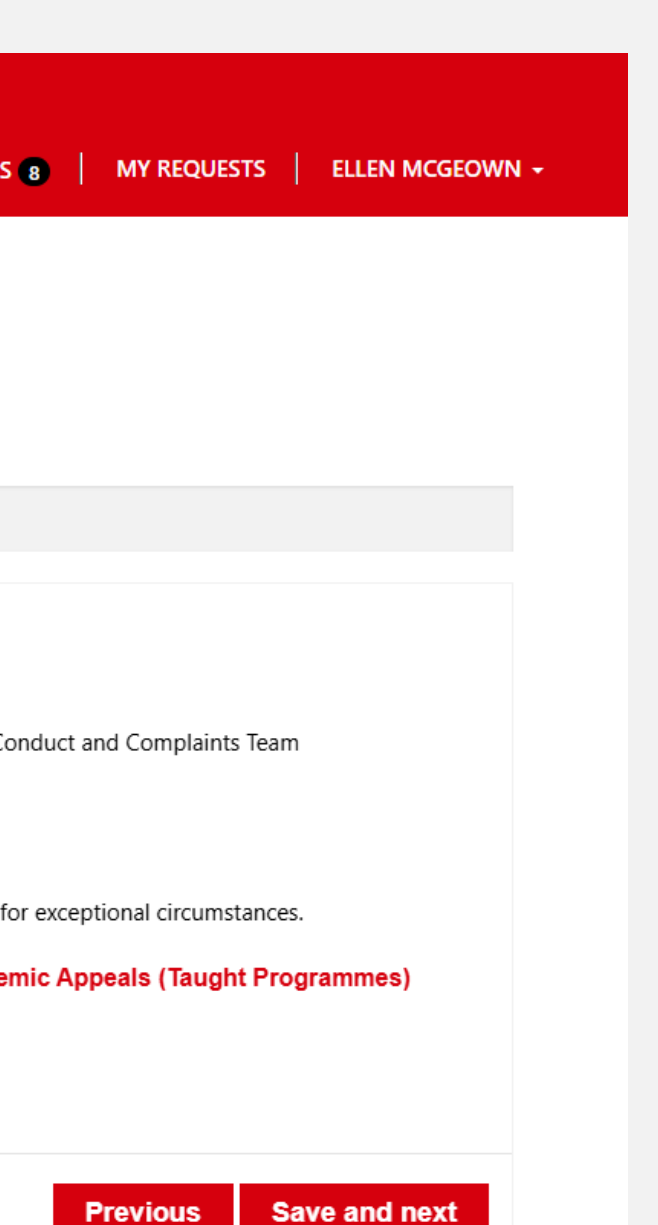

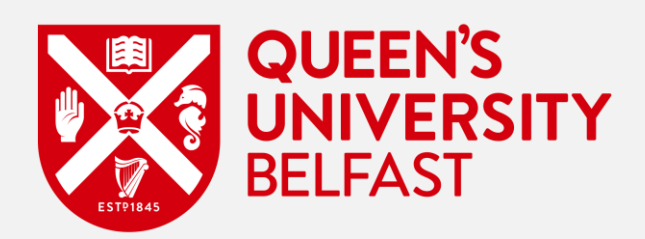

- The third section of the form displayed is the 'Assessments' page. This is where you add any Assessments that you are appealing. •
- Select 'Add Assessments' to begin adding Assessments. •
- Any Assessments added will show up as a list on this page. •

| BELFAST                                       |                       |                |          |           |             | ł | HOME | A NOTIFICATIONS 8 |
|-----------------------------------------------|-----------------------|----------------|----------|-----------|-------------|---|------|-------------------|
|                                               |                       |                |          |           |             |   |      |                   |
|                                               |                       |                |          |           |             |   |      |                   |
| Home > My Requests > Create Service Re        | equest                |                |          |           |             |   |      |                   |
| Summary Information Assessments               | Appeal Information La | te information | Evidence | SU Advice | Declaration |   |      |                   |
| Please add a row for each affected assessment |                       |                |          |           |             |   |      |                   |
| Assessments                                   |                       |                |          |           |             |   |      |                   |
| Assessments                                   |                       |                |          |           |             |   |      |                   |
|                                               |                       |                |          |           |             |   |      |                   |
| There are no records to display.              |                       |                |          |           |             |   |      |                   |
|                                               |                       |                |          |           |             |   |      |                   |
|                                               |                       |                |          |           |             |   |      |                   |
|                                               |                       |                |          |           |             |   |      |                   |
|                                               |                       |                |          |           |             |   |      |                   |
|                                               |                       |                |          |           |             |   |      |                   |

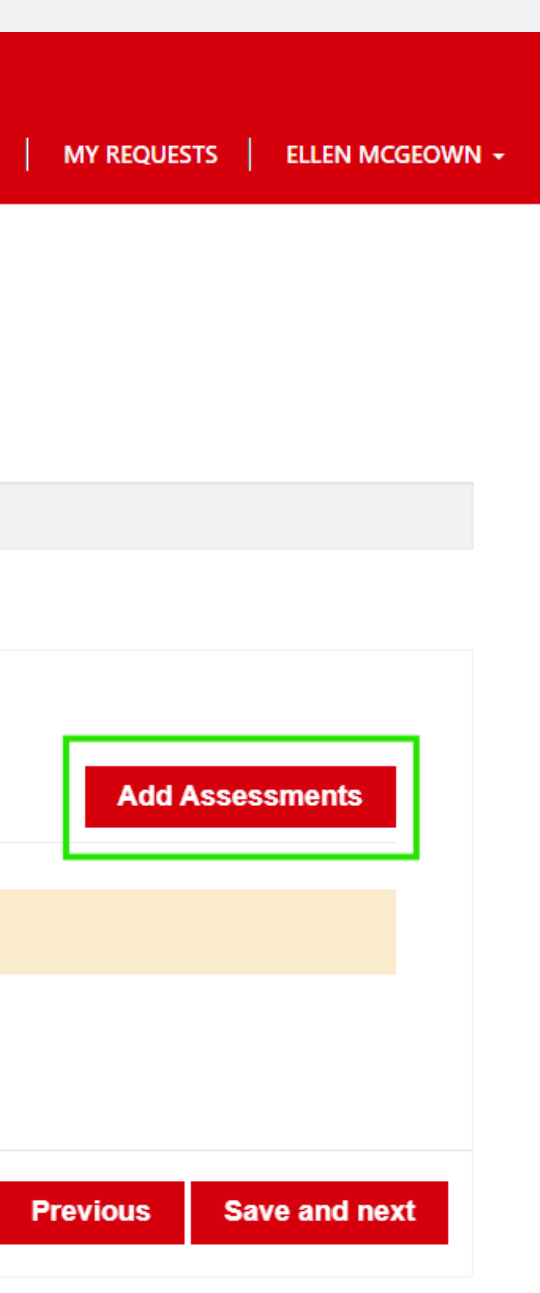

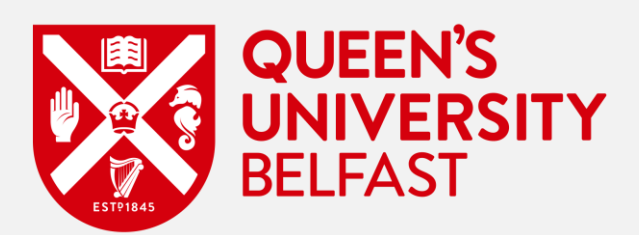

• Fill in the fields within the pop-up window(s) with the required information regarding each module assessment(s).

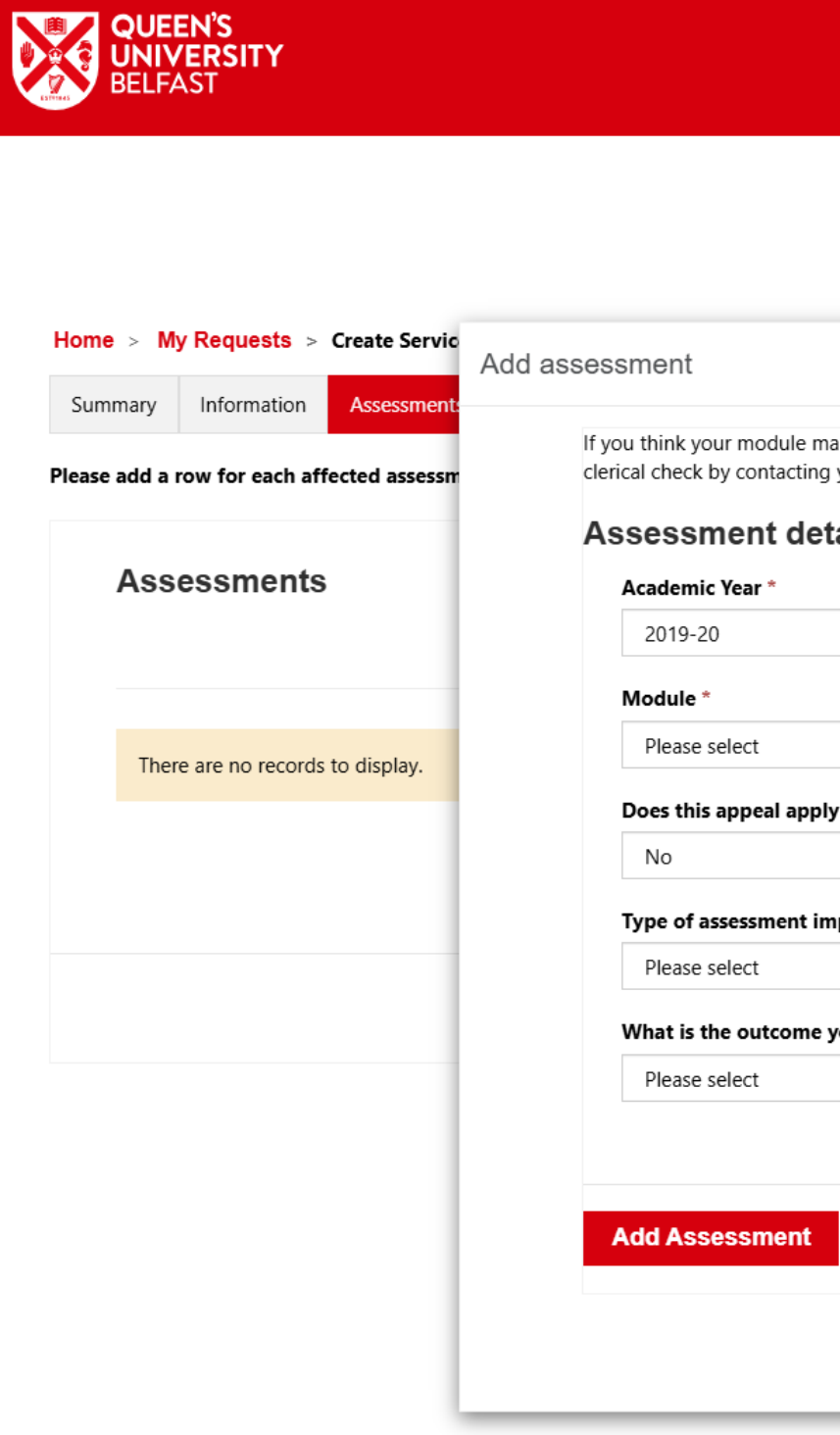

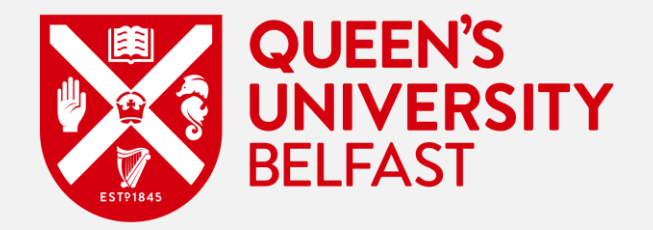

| HOME | A NOTIFICATIONS 8 | MY REQUESTS | ELLEN MCGEOWN + |
|------|-------------------|-------------|-----------------|

|                                                                                                    | 8   |                        |
|----------------------------------------------------------------------------------------------------|-----|------------------------|
| rk/degree classification has been calculated incorrectly, you should request a<br>your School Office within 10 working days of the publication of results. | - 1 |                        |
| ails                                                                                                    |     |                        |
| ~                                                                                                    |     | Add Assessments        |
| ~                                                                                                    |     |                        |
| o ALL assessments for this module?                                                                                                    |     |                        |
| acted *                                                                                                    |     |                        |
| u are seeking? *                                                                                                    | - 1 | Previous Save and next |
| ▼                                                                                                    |     |                        |
|                                                                                                    |     |                        |
|                                                                                                    |     |                        |
|                                                                                                    |     |                        |
|                                                                                                    | _   |                        |

- If you select 'No' to the question 'Does this apply to ALL assessments for this module?' then some more fields become available.
  - Date of submission / exam date picker.
  - Assessments details a filtered list of the Assessment details depending on whether it is Coursework or Exam related.
  - Assessment name Non mandatory free text field to give Assessment name. Please include this if known.

| BELFAST                                 |                                                            | HOME ANOT | IFICATIONS 8 | MY REQUESTS   | ELLEN MCGEOWN + |
|-----------------------------------------|------------------------------------------------------------|-----------|--------------|---------------|-----------------|
|                                         |                                                            |           |              |               |                 |
|                                         |                                                            |           |              |               |                 |
|                                         |                                                            |           | _            |               |                 |
| me > My Requests > Create Servic<br>Add | d assessment                                               |           | ×            |               |                 |
| ummary Information Assessment           | Module *                                                   |           |              |               |                 |
| se add a row for each affected assessm  | CSC3002 - Computer Science Project                         | ~         |              |               |                 |
|                                         | Does this appeal apply to ALL assessments for this module? |           |              |               |                 |
| Assessments                             | No                                                         | ~         |              |               |                 |
|                                         | Type of assessment impacted *                              |           | - 11         | Add Assessi   | nents           |
|                                         | Coursework/continuous assessment related                   | ~         |              |               |                 |
| There are no records to display.        | Date of submission / exam *                                |           |              |               |                 |
|                                         | 27/Oct/2024                                                | <b></b>   |              |               |                 |
|                                         | Assessment details *                                       |           |              |               |                 |
|                                         | Labs                                                       | ~         |              |               |                 |
|                                         | Assessment name                                            |           |              | Previous Save | and next        |
|                                         | Lab 1                                                      |           | - 117        |               |                 |
|                                         | What is the outcome you are seeking? *                     |           |              |               |                 |
|                                         | Resit as a first attempt for uncapped marks                | ~         |              |               |                 |
|                                         |                                                            |           |              |               |                 |
|                                         |                                                            |           |              |               |                 |
|                                         | Add Assessment                                             |           |              |               |                 |

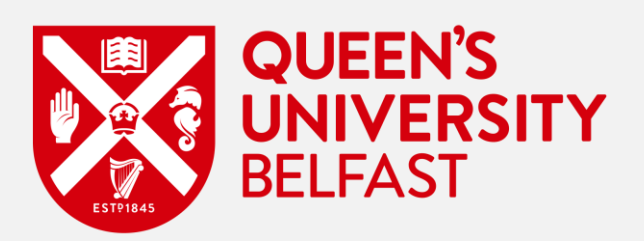

- The next section to input for your Assessment is the 'Grounds for Appeal'.
- Here you should select one or however many 'Grounds for appeal' that relate to the Assessment or Module selected above. ٠

| Home > My Requests > Create Servic Ad      | d assessment                                                                                                    |
|--------------------------------------------|----------------------------------------------------------------------------------------------------|
| Summary Information Assessment             | Assessment details                                                                                                    |
| Please add a row for each affected assessm | Group assessment 🗸 🗸                                                                                                    |
|                                            | Assessment name                                                                                                    |
| Assessments                                | assignment 1                                                                                                    |
|                                            | What is the outcome you are seeking? *                                                                                                    |
|                                            | Removal of the late penalty imposed                                                                                                    |
| There are no records to display.           | Grounds for appeal                                                                                                    |
|                                            | Please indicate one or more grounds of appeal that apply to this specific assessment.                                                                                                    |
|                                            | □ New evidence                                                                                                    |
|                                            | New evidence has become available which could not have been provided to the Board of Examiners' meeting. Evidence that a student chooses to withhold from the Board of Examiners will not normally constitute new evidence. |
|                                            | Procedural Irregularity                                                                                                    |
|                                            | There has been a procedural irregularity which has had a demonstrable impact on the academic outcome.                                                                                                    |
|                                            |                                                                                                    |
|                                            | Add Assessment                                                                                                    |

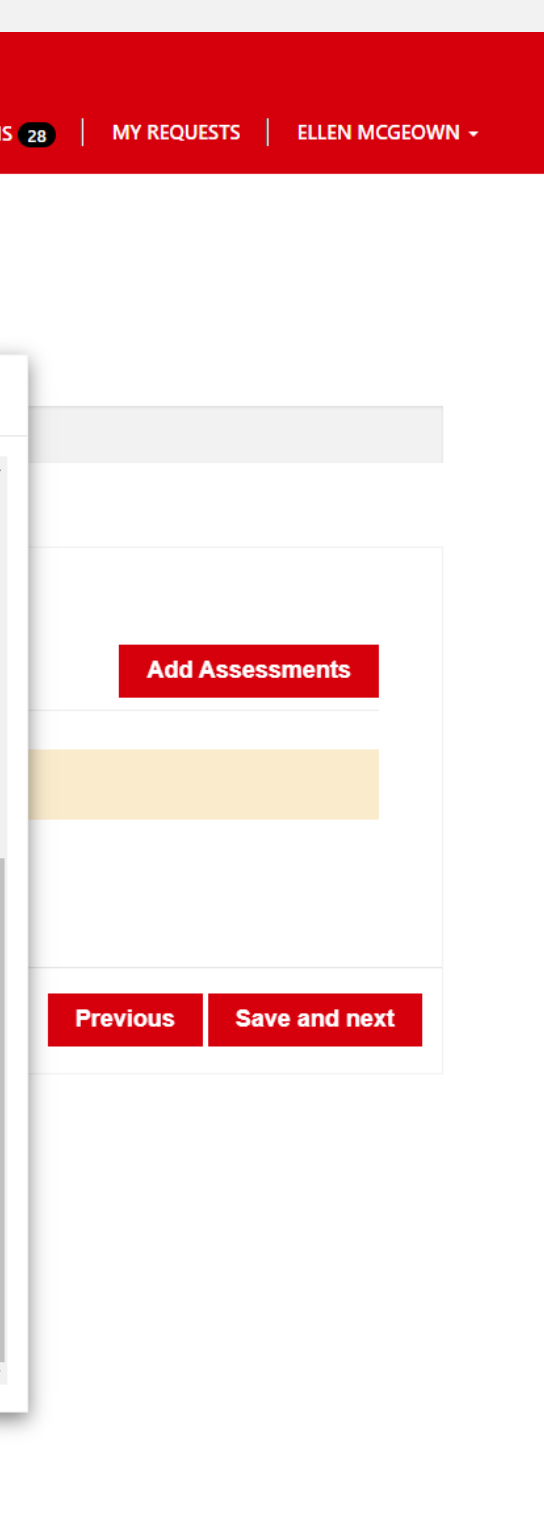

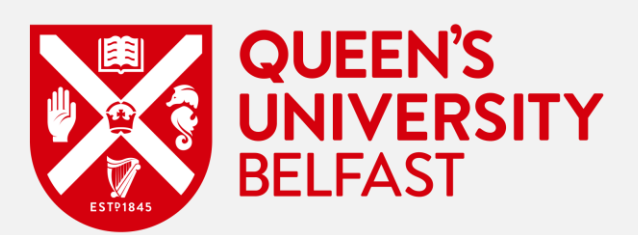

- Once you have added your information as shown earlier, these will then be seen displayed within the Assessments box. •
- Select 'Save and next' to progress to the next stage of your Academic Appeal form. •

| Home >                        | My Requests                           | > Create Service R                        | Request                      |                        |                                   |                     |                                     |                                         |                     |
|-------------------------------|---------------------------------------|-------------------------------------------|------------------------------|------------------------|-----------------------------------|---------------------|-------------------------------------|-----------------------------------------|---------------------|
| Summary                       | Informatio                            | n Assessments                             | Appeal Information           | Late information       | Evidence SU                       | Advice De           | claration                           |                                         |                     |
| Please add                    | a row for each                        | affected assessmen                        | ıt.                          |                        |                                   |                     |                                     |                                         |                     |
| As                            | sessmen                               | its                                       |                              |                        |                                   |                     |                                     |                                         |                     |
| As                            | sessmen<br>ademic Year                | ts<br>Does this appeal<br>assessments for | apply to ALL<br>this module? | Module Code            | Module Nan                        | ne                  | Type of as                          | sessment impacte                        | ed Dat              |
| <b>As</b><br>Aca<br>201       | <b>SESSMEN</b><br>ademic Year<br>9-20 | Does this appeal<br>assessments for<br>No | apply to ALL<br>this module? | Module Code<br>CSC3059 | Module Nan<br>Malware Anal        | ne<br>Iysis         | Type of as<br>Coursework<br>related | sessment impacte<br>/continuous assessm | ed Dat<br>nent 27/0 |
| <b>As</b><br><b>Ac</b><br>201 | <b>Sessmen</b><br>ademic Year<br>9-20 | Does this appeal<br>assessments for<br>No | apply to ALL<br>this module? | Module Code<br>CSC3059 | <b>Module Nan</b><br>Malware Anal | n <b>e</b><br>Iysis | Type of as<br>Coursework<br>related | sessment impacte<br>/continuous assessm | ed Da<br>nent 27/   |

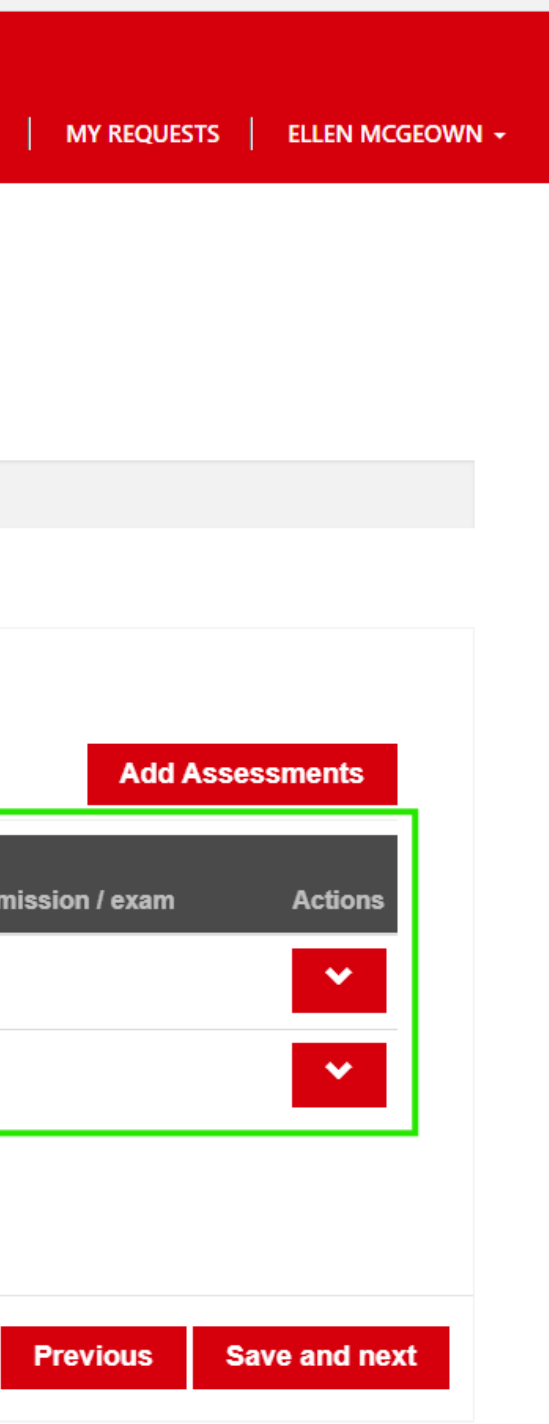

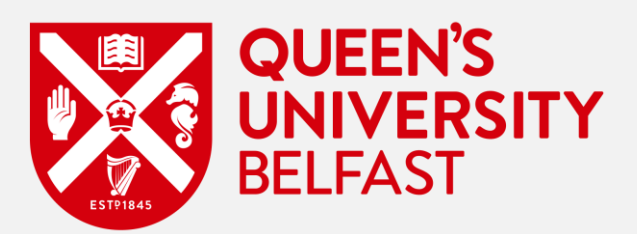

- The fourth section you will now see is the 'Appeal Information' section of the form.
- Please select your ground(s) for appeal and add additional requested information in respect of each selected ground. •
- Click on 'Save and next'. •

|                                                                | AST                                                                                                    |                                                          |                                                                               |                                                                  |               |                                |                    | HOME            |          |                  |
|----------------------------------------------------------------|----------------------------------------------------------------------------------------------------|----------------------------------------------------------|-------------------------------------------------------------------------------|------------------------------------------------------------------|---------------|--------------------------------|--------------------|-----------------|----------|------------------|
|                                                                |                                                                                                    |                                                          |                                                                               |                                                                  |               |                                |                    |                 |          |                  |
|                                                                |                                                                                                    |                                                          |                                                                               |                                                                  |               |                                |                    |                 |          |                  |
| Home > M                                                       | y Requests >                                                                                            | Create Service                                           | Request                                                                       |                                                                  |               |                                |                    |                 |          |                  |
| Summary                                                        | Information                                                                                             | Assessments                                              | Appeal Information                                                            | Late information                                                 | Evidence      | SU Advice                      | Declaration        |                 |          |                  |
|                                                                |                                                                                                    |                                                          |                                                                               |                                                                  |               |                                |                    |                 |          |                  |
| Gro                                                            | unds for a                                                                                              | appeal                                                   |                                                                               |                                                                  |               |                                |                    |                 |          |                  |
| Gro<br>New e                                                   | unds for a                                                                                              | appeal                                                   | vhich could not have be                                                       | en provided to the I                                             | Board of Exan | niners' meetin                 | g. Evidence that a | n student choos | ses to v | withhold from th |
| Gro<br>New e<br>consti                                         | unds for a<br>evidence has bee<br>tute new evider                                                       | appeal<br>come available w                               | vhich could not have be                                                       | en provided to the I                                             | 3oard of Exan | niners' meetin                 | g. Evidence that a | n student choos | ses to v | withhold from th |
| Gro<br>New e<br>consti<br>No<br>There                          | unds for a<br>evidence has been<br>tute new evider<br>has been a proc                                   | appeal<br>come available w<br>nce *                      | vhich could not have be<br>ity which has had a den                            | en provided to the E                                             | Board of Exan | niners' meeting                | g. Evidence that a | n student choos | ses to v | withhold from th |
| Gro<br>New e<br>consti<br>No<br>There<br>No                    | unds for a<br>evidence has bee<br>tute new evider<br>has been a proc                                    | appeal<br>come available w<br>nce *                      | vhich could not have be<br>ity which has had a der                            | en provided to the E<br>nonstrable impact o                      | Board of Exan | niners' meetin<br>ic outcome * | g. Evidence that a | n student choos | ses to v | withhold from th |
| Gro<br>New e<br>consti<br>No<br>There<br>No<br>Have y          | unds for a<br>evidence has been<br>tute new evider<br>has been a proc                                   | appeal<br>come available w<br>nce *<br>cedural irregular | vhich could not have be<br>ity which has had a den<br>ptional Circumstances r | en provided to the B<br>nonstrable impact of<br>egarding this? * | Board of Exan | niners' meetin<br>ic outcome * | g. Evidence that a | n student choos | ses to v | withhold from th |
| Gro<br>New e<br>consti<br>No<br>There<br>No<br>Have y<br>Plea  | unds for a<br>evidence has been<br>tute new evider<br>has been a proc<br>you previously a               | appeal<br>come available w<br>nce *<br>cedural irregular | vhich could not have be<br>ity which has had a den<br>ptional Circumstances r | en provided to the B<br>nonstrable impact of<br>egarding this? * | Board of Exan | niners' meetin<br>ic outcome * | g. Evidence that a | n student choos | ses to v | withhold from th |
| Gro<br>New e<br>constit<br>No<br>There<br>No<br>Have y<br>Plea | unds for a<br>evidence has bee<br>tute new evider<br>has been a proc<br>you previously a<br>ase select  | appeal<br>come available w<br>nce *                      | vhich could not have be<br>ity which has had a den<br>ptional Circumstances r | en provided to the B<br>nonstrable impact o<br>egarding this? *  | Board of Exan | niners' meetin<br>ic outcome * | g. Evidence that a | n student choos | ses to v | withhold from th |
| Gro<br>New e<br>consti<br>No<br>There<br>No<br>Have y<br>Plea  | unds for a<br>evidence has been<br>tute new evider<br>has been a proc<br>you previously a<br>ase select | appeal<br>come available w<br>nce *                      | vhich could not have be<br>ity which has had a den<br>ptional Circumstances r | en provided to the B<br>nonstrable impact of<br>egarding this? * | Board of Exan | niners' meeting                | g. Evidence that a | n student choos | ses to v | withhold from th |

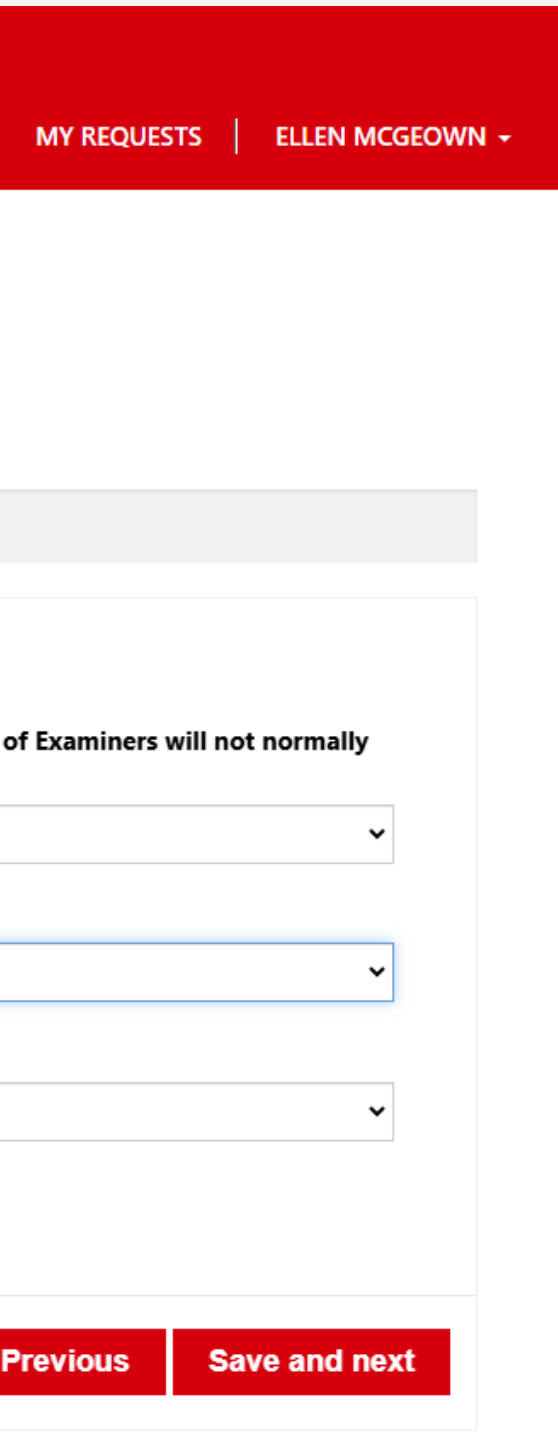

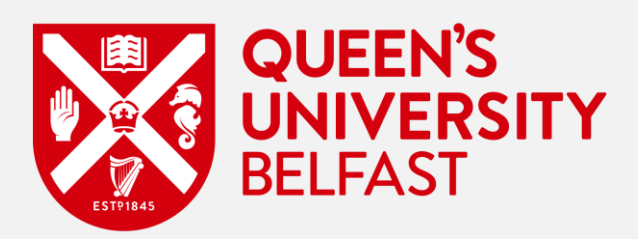

- You then need to provide information relating to your ground of appeal here for each of the assessment(s) your appeal is in relation to. Please • provide the information you wish to be considered in respect of the specific ground selected within the free text field below.
- \*There is some help text within each ground to give you an idea of the type of information you should enter. •
- Complete the remaining questions about Exceptional Circumstances asked on this page. •
- Check all the information provided and then click on the 'Save and next' tab. •

| BELFAST                                                                           |                                                                                                    |                                                                                                    | НОМЕ                                                                                                    |                                                                                                    |
|-----------------------------------------------------------------------------------|----------------------------------------------------------------------------------------------------|----------------------------------------------------------------------------------------------------|----------------------------------------------------------------------------------------------------|----------------------------------------------------------------------------------------------------|
|                                                                                   |                                                                                                    |                                                                                                    |                                                                                                    |                                                                                                    |
|                                                                                   |                                                                                                    |                                                                                                    |                                                                                                    |                                                                                                    |
| ome > My Requests > C                                                             | eate Service Request                                                                                                    |                                                                                                    |                                                                                                    |                                                                                                    |
| Summary Information                                                               | Assessments Appeal Information Late information                                                                                                    | in Evidence SU-Advice                                                                                      | Declaration                                                                                                    |                                                                                                    |
| Grounds for a                                                                     | peal                                                                                                    |                                                                                                    |                                                                                                    |                                                                                                    |
| New evidence has become<br>constitute new evidence                                | 1e available which could not have been provided to t<br>*                                                                                                    | he Board of Examiners' meeti                                                                               | ng. Evidence that a student choo                                                                                  | ses to withhold from the Board of Exam                                                                                      |
| Yes                                                                               |                                                                                                    |                                                                                                    |                                                                                                    |                                                                                                    |
| New evidence which co                                                             | ld not have been provided *                                                                                                    |                                                                                                    |                                                                                                    |                                                                                                    |
| l am appealing based o<br>generalized anxiety disc<br>diagnosis, as I had not     | new evidence that was not available at the time of the i<br>rder during the assessment period. This condition signifi<br>ought medical attention due to personal circumstances.  | nitial decision. I have recently o<br>cantly affected my ability to pre<br>This document provides critical | btained a letter from my doctor, da<br>pare for my exams and complete m<br>context that was not considered in     | ated January 5, 2025, confirming that I was<br>ny assignments. At the time, I was unaward<br>the original decision.         |
| There has been a proce                                                            | ural irregularity which has had a demonstrable impac                                                                                                    | t on the academic outcome *                                                                                |                                                                                                    |                                                                                                    |
| Yes                                                                               |                                                                                                    |                                                                                                    |                                                                                                    |                                                                                                    |
| Procedural irregularity                                                           | vith a demonstrable impact on academic outcome *                                                                                                    |                                                                                                    |                                                                                                    |                                                                                                    |
| I believe there was a pri<br>request for an extensio<br>of the University's Exten | cedural irregularity during the handling of my assessmen<br>on March 1, 2024, but I did not receive a response until<br>uating Circumstances Policy, students should receive a d | nt. Specifically, the university fai<br>after the deadline had passed,<br>ecision within 5 working days, b | led to adhere to its policy on accon<br>which meant I could not complete t<br>out my request was delayed for over | nmodating students with extenuating circ<br>the assignment within the allocated time.<br>r three weeks without explanation. |
| Have you previously ap                                                            | lied for Exceptional Circumstances regarding this? *                                                                                                    |                                                                                                    |                                                                                                    |                                                                                                    |
| No                                                                                |                                                                                                    |                                                                                                    |                                                                                                    |                                                                                                    |
|                                                                                   | applied for Exceptional Circumstances at the time? *                                                                                                    |                                                                                                    |                                                                                                    |                                                                                                    |
| Why could you not have                                                            |                                                                                                    |                                                                                                    |                                                                                                    |                                                                                                    |
| Why could you not have<br>At the time, I was unaw<br>my situation qualified fo    | re of the university's exceptional circumstances policy ar<br>r consideration. I now understand this was a mistake and                                                           | nd the process for applying. As<br>I regret not seeking help soone                                         | a first-year student, l was still unfam<br>r.                                                                     | niliar with the support services available ar                                                                               |

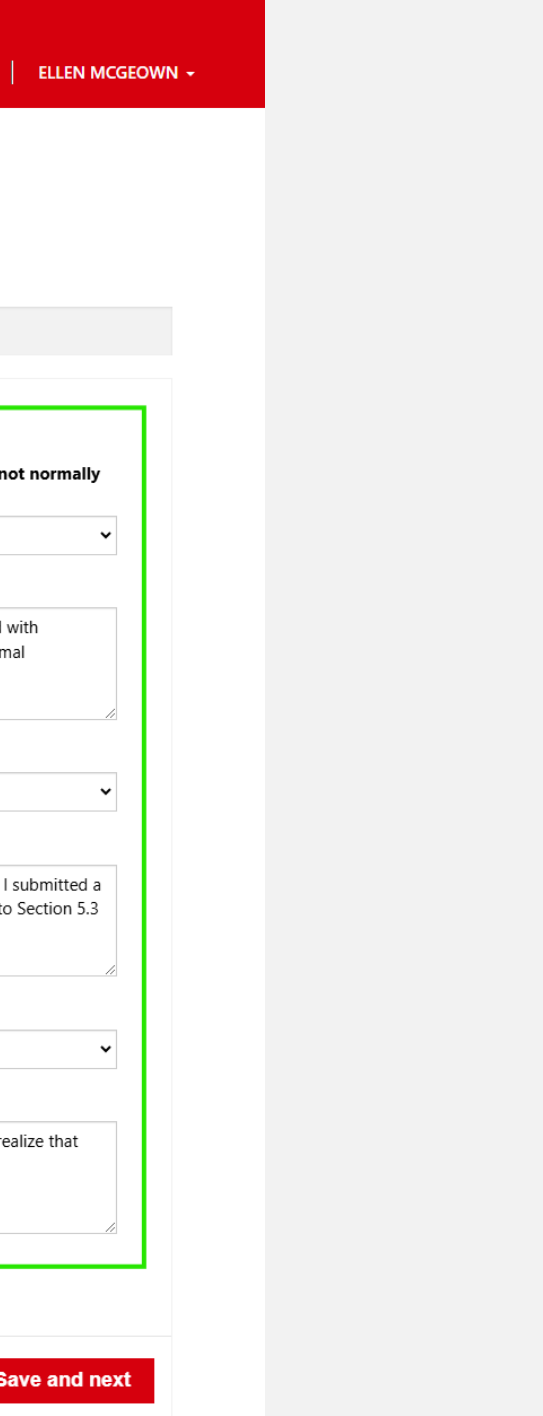

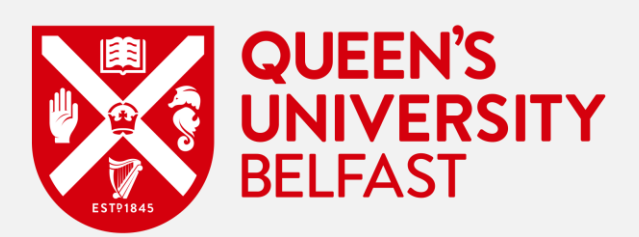

- The next section you will see displayed is titled 'Late information'. ٠
- This page gives you an opportunity to indicate whether or not you believe the Academic Appeal you are submitting to be late. ٠
- If your Academic Appeal is being submitted late (that is, after the deadline you had been provided with for the submission of an Academic Appeal ۲ in respect of any or all the modules your appeal is in relation to), then you would be required to explain the reason for this late submission in the free text box below.

| ome > M                                                     | lv Requests >                                                                                             | Create Service R                                                                                          | equest                                                                                                    |                                                                                |                                                          |                                                           |                                                                 |                                                         |                                     |                                                         |                               |
|-------------------------------------------------------------|----------------------------------------------------------------------------------------------------|----------------------------------------------------------------------------------------------------|----------------------------------------------------------------------------------------------------|--------------------------------------------------------------------------------|----------------------------------------------------------|-----------------------------------------------------------|-----------------------------------------------------------------|---------------------------------------------------------|-------------------------------------|---------------------------------------------------------|-------------------------------|
| Summary                                                     | Information                                                                                               | Assessments                                                                                               | Appeal Information                                                                                                    | Late information                                                               | Evidence                                                 | SU Advice                                                 | Declaration                                                     |                                                         |                                     |                                                         |                               |
| Do yo<br>Yes                                                | u believe that yo                                                                                         | ou are submitting                                                                                         | g this appeal late? *                                                                                                    | ain why you were una                                                           | able to submi                                            | t the appeal h                                            | efore the deadline                                              | and why w                                               | ou are                              | only now in a                                           | positio                       |
| Late                                                        | u believe that yo<br>are submitting<br>ils received after t<br>istances beyond t                          | bu are submitting<br>this Academic Ap<br>the deadline will n<br>their control (e.g. l                     | g this appeal late? *<br>opeal late, Please expl<br>ot normally be accepte<br>hospitalisation). Your ex                          | <b>ain why you were una</b><br>d. However, late appea<br>planation here should | ible to submi<br>ils may be cor<br>cover the enti        | <b>t the appeal b</b><br>Isidered where<br>re period from | efore the deadline<br>a student can demo<br>the date of publica | , <b>and why y</b> o<br>onstrate that<br>tion of result | <b>ou are</b><br>they w<br>s, until | only now in a p<br>rere unable to su<br>the date of sub | oositio<br>Ibmit a<br>missior |
| Late<br>Do yo<br>Yes<br>If you<br>Appea<br>circum<br>expect | u believe that yo<br>are submitting<br>ils received after to<br>istances beyond to<br>ted to provide evi  | this Academic Ap<br>this Academic Ap<br>the deadline will n<br>their control (e.g. 1<br>idence to support | g this appeal late? *<br>opeal late, Please expl.<br>ot normally be accepte<br>hospitalisation). Your ex<br>your statement.      | <b>ain why you were una</b><br>d. However, late appea<br>planation here should | <b>ible to submi</b><br>ils may be cor<br>cover the enti | <b>t the appeal b</b><br>isidered where<br>re period from | efore the deadline<br>a student can demo<br>the date of publica | , <b>and why y</b> o<br>onstrate that<br>tion of result | <b>ou are</b><br>they w<br>s, until | only now in a p<br>rere unable to su<br>the date of sub | oositio<br>Ibmit a<br>missior |
| Late                                                        | u believe that yo<br>are submitting<br>als received after the<br>istances beyond to<br>ted to provide evi | this Academic Ap<br>this Academic Ap<br>the deadline will n<br>their control (e.g. l<br>idence to support | <b>ppeal late? *</b><br><b>opeal late, Please expl</b><br>ot normally be accepte<br>hospitalisation). Your ex<br>your statement. | <b>ain why you were una</b><br>d. However, late appea<br>planation here should | Ible to submi<br>Ils may be cor<br>cover the enti        | <b>t the appeal b</b><br>isidered where<br>re period from | efore the deadline<br>a student can demo<br>the date of publica | , <b>and why y</b> o<br>onstrate that<br>tion of result | <b>ou are</b><br>they w<br>s, until | only now in a p<br>rere unable to su<br>the date of sub | oositio<br>Ibmit a<br>missior |
| Late                                                        | u believe that yo<br>are submitting<br>ils received after t<br>istances beyond t<br>ted to provide evi    | this Academic Ap<br>this Academic Ap<br>the deadline will n<br>their control (e.g. 1<br>idence to support | g this appeal late? *<br>opeal late, Please expl.<br>ot normally be accepte<br>hospitalisation). Your ex<br>your statement.      | <b>ain why you were una</b><br>d. However, late appea<br>planation here should | Ible to submi<br>Ils may be cor<br>cover the enti        | <b>t the appeal b</b><br>isidered where<br>re period from | efore the deadline<br>a student can demo<br>the date of publica | , <b>and why y</b> o<br>onstrate that<br>tion of result | <b>bu are</b><br>they w<br>s, until | only now in a p<br>rere unable to su<br>the date of sub | oositic<br>Ibmit a<br>missio  |

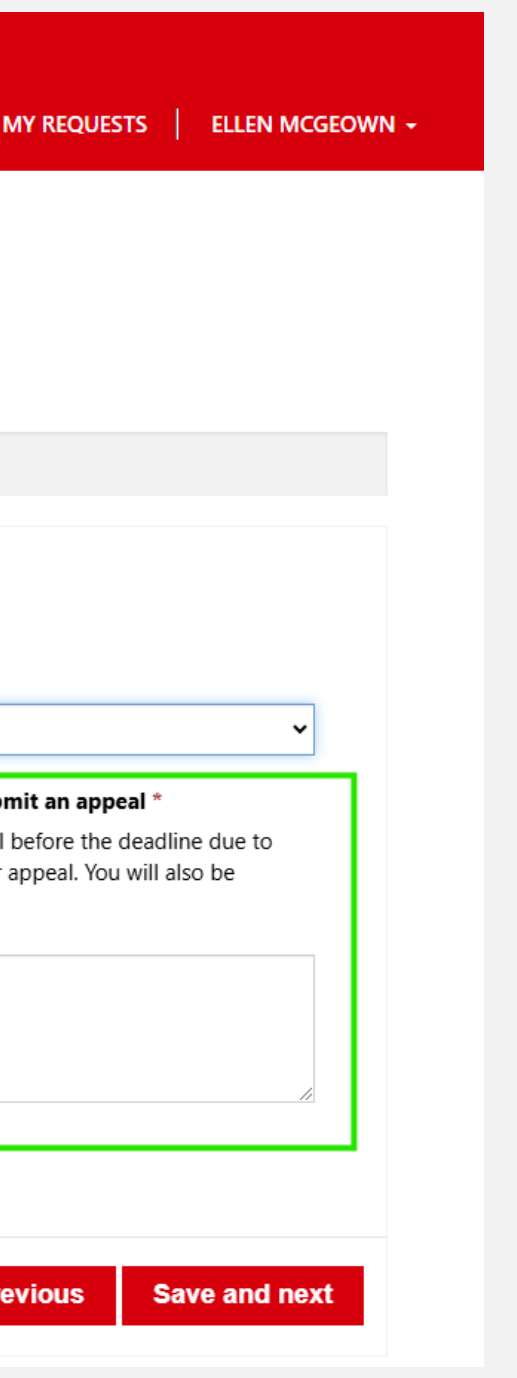

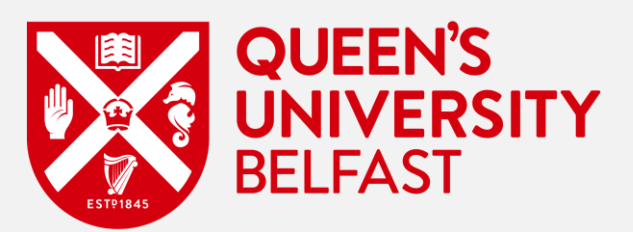

- This next section is the Evidence page. Include here, any evidence that you wish to be considered specific to your Academic Appeal. However, • before you submit anything, please ensure you read the help text which provides some guidance relating to evidence you should provide. This is shown dynamically depending on the grounds of appeal selected previously.
- Note: the example below relates to the appeal of a student who had confirmed that their appeal (or some part of it) was being submitted late. In • this instance, the 'Evidence as to why Academic Appeal is late' folder will show up for you to add any relevant evidence.
- If your appeal is completely on time, you will only need to upload 'Evidence in support of Academic Appeal to FSAC'. You can do this by selecting • the chevron under 'Actions' and selecting 'Upload'.

|                                                                                                    | VERSITY<br>AST                                                                                                    |                                                                                                    |                                                                                                    |                                                                                                    |                                                                                        |                                                                                         |                                                                                          | ном                                                  | E                                 | A NOTIFICA                       | TIONS (28)  |
|----------------------------------------------------------------------------------------------------|----------------------------------------------------------------------------------------------------|----------------------------------------------------------------------------------------------------|----------------------------------------------------------------------------------------------------|----------------------------------------------------------------------------------------------------|----------------------------------------------------------------------------------------|-----------------------------------------------------------------------------------------|------------------------------------------------------------------------------------------|------------------------------------------------------|-----------------------------------|----------------------------------|-------------|
|                                                                                                    |                                                                                                    |                                                                                                    |                                                                                                    |                                                                                                    |                                                                                        |                                                                                         |                                                                                          |                                                      |                                   |                                  |             |
| ome > My                                                                                                    | / Requests >                                                                                                    | Create Service R                                                                                                    | lequest                                                                                                    |                                                                                                    |                                                                                        |                                                                                         |                                                                                          |                                                      |                                   |                                  |             |
| Summary                                                                                                    | Information                                                                                                    | Assessments                                                                                                    | Appeal Information                                                                                                    | Late information                                                                                                    | Evidence                                                                               | SU Advice                                                                               | Declaration                                                                              |                                                      |                                   |                                  |             |
| <ul> <li>It is a</li> <li>Pleas</li> <li>If you cannot</li> <li>Pleas</li> <li>Giver group</li> <li>Giver</li> </ul> | dvised that you of<br>e view the <b>Guid</b><br>I have not been a<br>of guarantee that<br>e be reminded the<br>in the grounds on<br>holds of new evided<br>in that you are sub | btain and provid<br>ance on Accept<br>ble to get all rele<br>; evidence submit<br>tat it is your respo<br>which you are ap<br>nce without provi | e evidence in support of<br>table Academic Appe<br>want documentation, yo<br>ted after the deadline w<br>possibility to obtain and p<br>opealing, it is strongly ad<br>iding any supporting evi-<br>eal late, it is strongly adv | f your appeal.<br>al and Evidence dc<br>u should still submit y<br>ill be considered.<br>present all necessary in<br>vised that you obtain<br>dence.<br>ised that you obtain a | ocument for a<br>your appeal by<br>nformation in s<br>and provide ev<br>and provide ev | idvice on what<br>the deadline a<br>support of you<br>vidence in supp<br>idence in supp | types of evidence<br>nd submit the sup<br>r appeal.<br>port of your appe<br>ort of this. | e should be pre<br>pporting evide<br>al. Please note | esented<br>ence as :<br>• that it | soon as possi<br>is highly unlik | ble. Howeve |
| Docu                                                                                                    | ment type 🕇                                                                                                    |                                                                                                    |                                                                                                    | C                                                                                                    | Description                                                                            |                                                                                         |                                                                                          | ι                                                    | Jpload                            | ed                               |             |
| Evider                                                                                                    | nce as to why Aca                                                                                                    | ademic Appeal is                                                                                                    | late                                                                                                    |                                                                                                    |                                                                                        |                                                                                         |                                                                                          | Ν                                                    | No                                |                                  |             |
|                                                                                                    | nce in support of                                                                                                    | Academic Appea                                                                                                    | I to FSAC                                                                                                    |                                                                                                    |                                                                                        |                                                                                         |                                                                                          |                                                      |                                   |                                  |             |
| Evider                                                                                                    | ice in support of                                                                                                    | , leadenne , ippee                                                                                                    | into i brite                                                                                                    |                                                                                                    |                                                                                        |                                                                                         |                                                                                          | Ν                                                    | No                                |                                  |             |

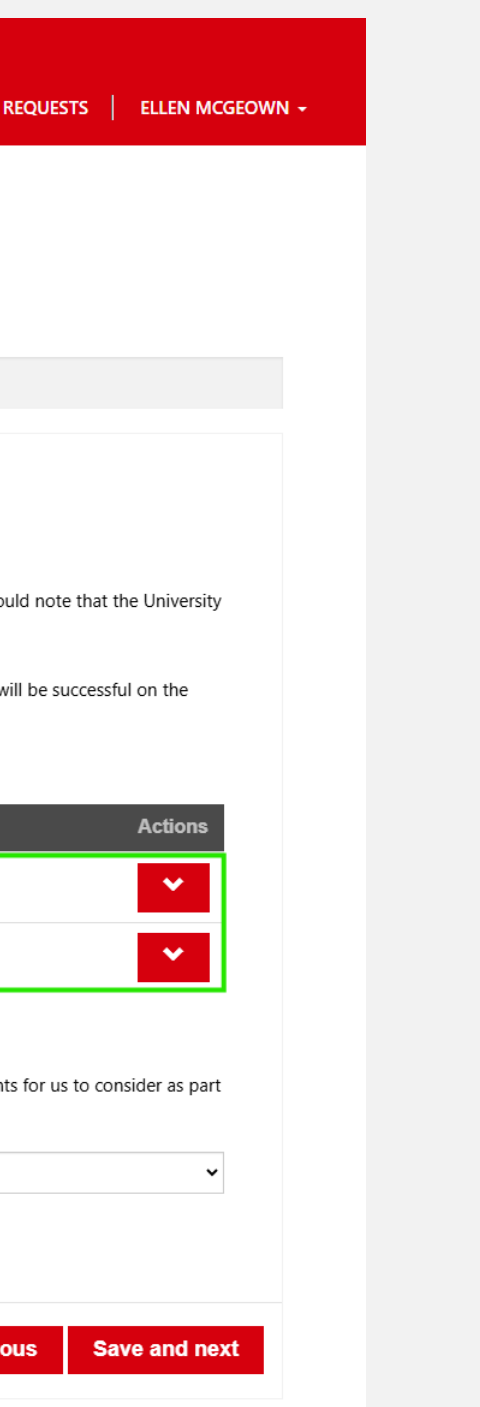

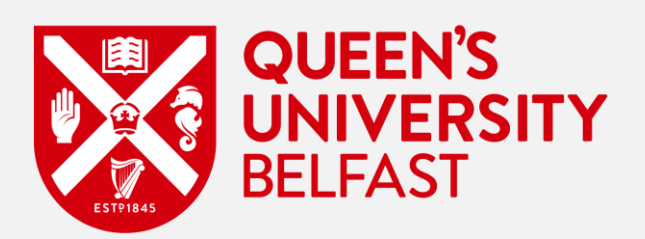

- You will then be presented with a 'pop-up' window where you can add a description of the file and attach one or more files from your device.
- Once complete, click on the 'Add Evidence' button to continue. •

|                                           | -51                                       |                                   | Ном                                        | NE   4 |
|-------------------------------------------|-------------------------------------------|-----------------------------------|--------------------------------------------|--------|
|                                           |                                           |                                   |                                            |        |
|                                           |                                           |                                   |                                            |        |
| Home > M                                  | y Requests >                              | Create Servic                     |                                            |        |
| Summary                                   | Information                               | Assessment:                       | bload Evidence                             |        |
|                                           |                                           |                                   | Evidence                                   |        |
| Evic                                      | dence                                     | _                                 | Document type *                            |        |
| • It is a                                 | advised that you                          | obtain and pro                    | Evidence as to why Academic Appeal is late |        |
| <ul> <li>Pleas</li> <li>If you</li> </ul> | e view the <b>Guid</b><br>u have not been | dance on Acc<br>able to get all r | Description                                |        |
| cann                                      | ot guarantee tha                          | at evidence sub                   |                                            |        |
| Giver                                     | n the grounds or                          | n which you are                   |                                            |        |
| grou                                      | nds of new evide                          | ence without pr                   |                                            |        |
| <ul> <li>Giver</li> </ul>                 | n that you are su                         | bmitting this a                   |                                            |        |
| Docu                                      | ıment type 🕇                              |                                   | There are no records to display.           |        |
| Evide                                     | nce as to why Ac                          | cademic Appeal                    |                                            |        |
| Evide                                     | nce in support o                          | f Academic An                     |                                            |        |
| Evide                                     | nee in support o                          | r Academic App                    | Attach a file *                            |        |
|                                           |                                           | _                                 | Choose Files No file chosen                |        |
| Please                                    | confirm you ha                            | ave uploaded a                    | Add Evidence                               |        |
| part of                                   | your appeal.                              | any documents                     |                                            |        |
|                                           |                                           |                                   |                                            |        |

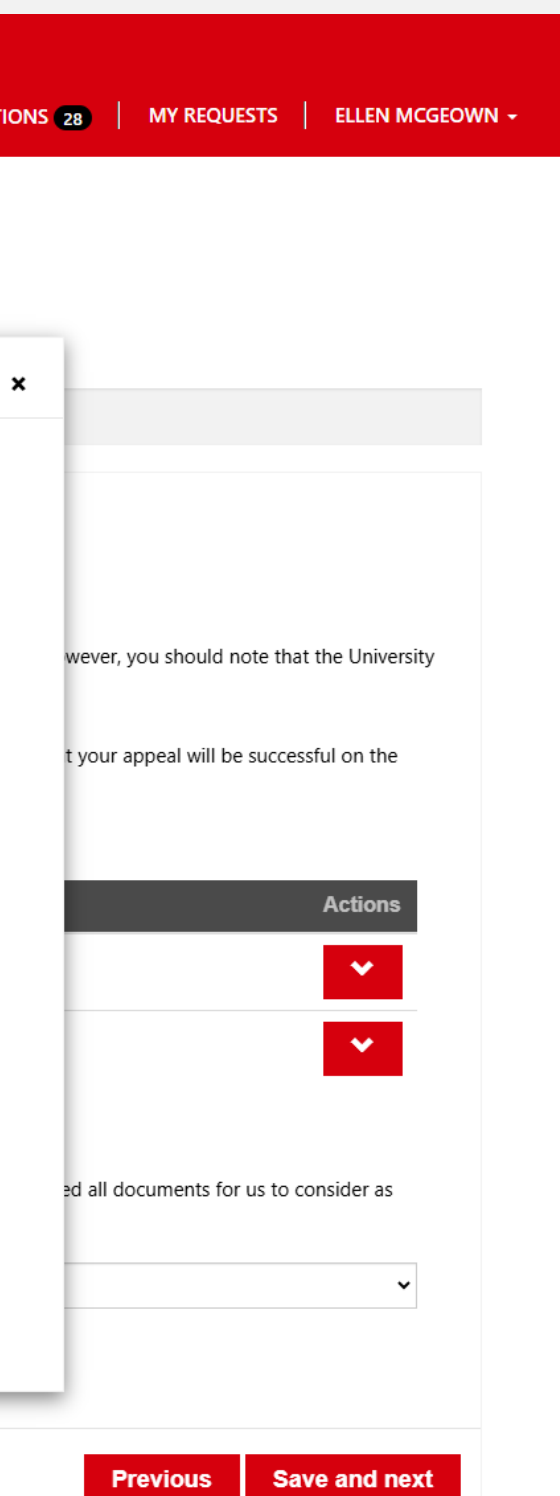

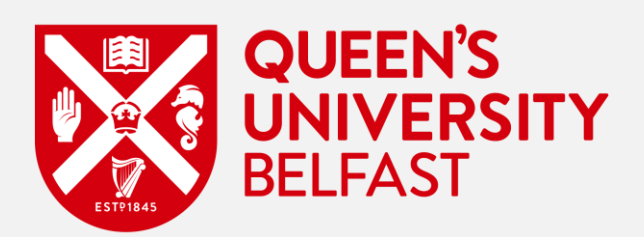

Once the Evidence you have has been uploaded for the relevant folder you can view that this has been done by checking the 'Uploaded' field • where you would see that this has changed to 'Yes'.

| Home > N                                                                                                    | ly Requests >                                                                                                    | Create Service R                                                                                                    | lequest                                                                                                    |                                                                                                    |                                                                                                    |                                                                                        |                                                                                         |                                                  |                                                                        |                         |
|----------------------------------------------------------------------------------------------------|----------------------------------------------------------------------------------------------------|----------------------------------------------------------------------------------------------------|----------------------------------------------------------------------------------------------------|----------------------------------------------------------------------------------------------------|----------------------------------------------------------------------------------------------------|----------------------------------------------------------------------------------------|-----------------------------------------------------------------------------------------|--------------------------------------------------|------------------------------------------------------------------------|-------------------------|
| Summary                                                                                                    | Information                                                                                                    | Assessments                                                                                                    | Appeal Information                                                                                                    | Late information                                                                                                    | Evidence                                                                                              | SU Advice                                                                              | Declaration                                                                             |                                                  |                                                                        |                         |
|                                                                                                    |                                                                                                    |                                                                                                    |                                                                                                    |                                                                                                    |                                                                                                    |                                                                                        |                                                                                         |                                                  |                                                                        |                         |
| Evi                                                                                                    | dence                                                                                                    |                                                                                                    |                                                                                                    |                                                                                                    |                                                                                                    |                                                                                        |                                                                                         |                                                  |                                                                        |                         |
|                                                                                                    |                                                                                                    |                                                                                                    |                                                                                                    |                                                                                                    |                                                                                                    |                                                                                        |                                                                                         |                                                  |                                                                        |                         |
| • It is                                                                                                    | and the second state and the second                                                                                                    |                                                                                                    |                                                                                                    |                                                                                                    |                                                                                                    |                                                                                        |                                                                                         |                                                  |                                                                        |                         |
|                                                                                                    | advised that you                                                                                                    | obtain and provid                                                                                                    | le evidence in support of                                                                                                    | f your appeal.                                                                                                    |                                                                                                    |                                                                                        |                                                                                         |                                                  |                                                                        |                         |
| <ul> <li>Plea</li> <li>If yo</li> </ul>                                                                                               | advised that you<br>se view the <b>Guic</b>                                                                                                    | obtain and provid<br>dance on Accept                                                                                                    | le evidence in support of<br>table Academic Appe                                                                                                    | f your appeal.<br>al and Evidence do                                                                                                    | ocument for a                                                                                         | dvice on what                                                                          | types of evidence                                                                       | e should be p                                    | presented.                                                             | 00.25                   |
| <ul> <li>Plea</li> <li>If yo canr</li> </ul>                                                                                          | advised that you<br>se view the <b>Guic</b><br>u have not been<br>iot guarantee tha                                                                                                    | obtain and provid<br>dance on Accept<br>able to get all rele<br>at evidence submit                                                                                                    | le evidence in support of<br>table Academic Appe<br>evant documentation, yo<br>tted after the deadline w                                                                                                    | f your appeal.<br>al and Evidence do<br>u should still submit y<br>ill be considered.                                                                                                    | <b>ocument</b> for a<br>your appeal by                                                                | dvice on what<br>the deadline a                                                        | types of evidence<br>nd submit the su                                                   | e should be p<br>pporting evic                   | presented.<br>dence as soo                                             | on as                   |
| <ul> <li>Plea</li> <li>If yo canr</li> <li>Plea</li> </ul>                                                                            | advised that you<br>se view the <b>Guic</b><br>u have not been<br>lot guarantee tha<br>se be reminded t                                                                                                    | obtain and provid<br>dance on Accept<br>able to get all rele<br>at evidence submit<br>that it is your response                                                                                                    | le evidence in support of<br>table Academic Appe<br>evant documentation, yo<br>tted after the deadline w<br>possibility to obtain and p                                                                                                   | f your appeal.<br><b>al and Evidence do</b><br>u should still submit y<br>ill be considered.<br>present all necessary in                                                                            | <b>ocument</b> for a<br>your appeal by<br>nformation in s                                             | dvice on what<br>the deadline a<br>support of you                                      | types of evidence<br>nd submit the su<br>r appeal.                                      | e should be p<br>pporting evic                   | presented.<br>dence as soo                                             | on as                   |
| <ul> <li>Plea</li> <li>If yo<br/>canr</li> <li>Plea</li> <li>Give<br/>grou</li> </ul>                                                 | advised that you<br>se view the <b>Guic</b><br>u have not been<br>tot guarantee tha<br>se be reminded t<br>n the grounds or<br>unds of new evide                                                                                            | obtain and provid<br>dance on Accept<br>able to get all rele<br>at evidence submit<br>that it is your respon<br>n which you are ap<br>ence without provi                                                                 | le evidence in support of<br>table Academic Appe<br>evant documentation, yo<br>tted after the deadline w<br>onsibility to obtain and p<br>opealing, it is strongly ad<br>iding any supporting evi                                         | f your appeal.<br><b>al and Evidence do</b><br>u should still submit y<br>ill be considered.<br>present all necessary in<br>lvised that you obtain<br>dence.                                        | ocument for a<br>your appeal by<br>nformation in a<br>and provide e                                   | dvice on what<br>the deadline a<br>support of you<br>vidence in sup                    | types of evidence<br>nd submit the su<br>r appeal.<br>port of your appe                 | e should be p<br>pporting evic<br>eal. Please no | oresented.<br>dence as soo<br>te that it is h                          | on as<br>highl <u>i</u> |
| <ul> <li>Plea</li> <li>If yo can</li> <li>Plea</li> <li>Give grou</li> <li>Give Give</li> </ul>                                       | advised that you<br>se view the <b>Guic</b><br>u have not been<br>lot guarantee tha<br>se be reminded ti<br>n the grounds or<br>unds of new evide<br>n that you are su                                                                      | obtain and provid<br>dance on Accep<br>able to get all rele<br>at evidence submit<br>that it is your respo<br>n which you are ap<br>ence without provi<br>ibmitting this appe                                            | le evidence in support of<br>table Academic Appe<br>evant documentation, yo<br>tted after the deadline w<br>onsibility to obtain and p<br>opealing, it is strongly ad<br>iding any supporting evi<br>eal late, it is strongly adv         | f your appeal.<br><b>al and Evidence do</b><br>u should still submit y<br>ill be considered.<br>present all necessary in<br>lvised that you obtain<br>dence.<br>rised that you obtain a             | ocument for a<br>your appeal by<br>nformation in s<br>and provide e<br>and provide ev                 | dvice on what<br>the deadline a<br>support of you<br>vidence in supp<br>idence in supp | types of evidence<br>nd submit the su<br>r appeal.<br>port of your appe<br>ort of this. | e should be p<br>pporting evic<br>eal. Please no | oresented.<br>dence as soo<br>te that it is h                          | on as<br>highl <u>i</u> |
| <ul> <li>Plea</li> <li>If yo canr</li> <li>Plea</li> <li>Give grou</li> <li>Give</li> </ul>                                           | advised that you<br>se view the <b>Guic</b><br>u have not been<br>not guarantee tha<br>se be reminded to<br>n the grounds or<br>unds of new evide<br>n that you are su                                                                      | obtain and provid<br>dance on Accep<br>able to get all rele<br>at evidence submit<br>that it is your respon<br>n which you are ap<br>ence without provi<br>ubmitting this appe                                           | le evidence in support of<br>table Academic Appe<br>evant documentation, yo<br>tted after the deadline w<br>onsibility to obtain and p<br>opealing, it is strongly ad<br>iding any supporting evi<br>eal late, it is strongly adv         | f your appeal.<br><b>al and Evidence do</b><br>u should still submit y<br>ill be considered.<br>present all necessary in<br>lvised that you obtain<br>dence.<br>rised that you obtain a             | ocument for a<br>your appeal by<br>nformation in s<br>and provide ev<br>and provide ev                | dvice on what<br>the deadline a<br>support of you<br>vidence in supp<br>idence in supp | types of evidence<br>nd submit the su<br>r appeal.<br>port of your appe<br>ort of this. | e should be p<br>pporting evid<br>eal. Please no | oresented.<br>dence as soo<br>te that it is l                          | on as<br>highl <u>i</u> |
| <ul> <li>Plea</li> <li>If yo can</li> <li>Plea</li> <li>Give grou</li> <li>Give</li> <li>Doc</li> </ul>                               | advised that you<br>se view the <b>Guic</b><br>u have not been<br>not guarantee tha<br>se be reminded t<br>in the grounds or<br>inds of new evide<br>n that you are su                                                                      | obtain and provid<br>dance on Accep<br>able to get all rele<br>at evidence submit<br>that it is your respo<br>n which you are ap<br>ence without provi<br>ibmitting this appe                                            | le evidence in support of<br>table Academic Appe<br>evant documentation, yo<br>tted after the deadline w<br>onsibility to obtain and p<br>opealing, it is strongly ad<br>iding any supporting evi<br>eal late, it is strongly adv         | f your appeal.<br><b>al and Evidence do</b><br>iu should still submit y<br>ill be considered.<br>present all necessary in<br>lvised that you obtain<br>dence.<br>rised that you obtain a            | ocument for a<br>your appeal by<br>nformation in a<br>and provide ev<br>and provide ev<br>Description | dvice on what<br>the deadline a<br>support of you<br>vidence in supp<br>idence in supp | types of evidence<br>nd submit the su<br>r appeal.<br>port of your appe<br>ort of this. | e should be p<br>pporting evid<br>eal. Please no | te that it is h                                                        | on as<br>highl <u>y</u> |
| <ul> <li>Plea</li> <li>If yo canr</li> <li>Plea</li> <li>Give grou</li> <li>Give</li> <li>Doc</li> <li>Evide</li> </ul>               | advised that you<br>se view the <b>Guic</b><br>u have not been<br>not guarantee that<br>se be reminded to<br>in the grounds or<br>ands of new evide<br>n that you are su<br>ument type <b>1</b><br>ence as to why Ac                        | obtain and provid<br>dance on Accep<br>able to get all rele<br>at evidence submit<br>that it is your respon<br>n which you are ap<br>ence without provi<br>Ibmitting this appe                                           | le evidence in support of<br>table Academic Appe<br>evant documentation, yo<br>tted after the deadline w<br>onsibility to obtain and p<br>opealing, it is strongly ad<br>iding any supporting evi<br>eal late, it is strongly adv         | f your appeal.<br><b>al and Evidence do</b><br>u should still submit y<br>ill be considered.<br>present all necessary in<br>lvised that you obtain<br>dence.<br>rised that you obtain a             | ocument for a<br>your appeal by<br>nformation in s<br>and provide ev<br>and provide ev<br>Description | dvice on what<br>the deadline a<br>support of you<br>vidence in supp<br>idence in supp | types of evidence<br>nd submit the su<br>r appeal.<br>port of your appe<br>ort of this. | e should be p<br>pporting evid<br>eal. Please no | vresented.<br>dence as soo<br>te that it is l<br>Uploaded<br>Yes       | on as<br>highl          |
| <ul> <li>Plea</li> <li>If yo can</li> <li>Plea</li> <li>Give grou</li> <li>Give</li> <li>Doc</li> <li>Evide</li> </ul>                | advised that you<br>se view the <b>Guic</b><br>u have not been<br>not guarantee that<br>se be reminded the<br>n the grounds or<br>inds of new evide<br>n that you are su<br>ument type <b>1</b><br>ence as to why Ac                        | obtain and provid<br>dance on Accep<br>able to get all rele<br>at evidence submit<br>that it is your respon<br>n which you are ap<br>ence without provi-<br>ubmitting this apper<br>cademic Appeal is                    | le evidence in support of<br>table Academic Appe<br>evant documentation, yo<br>tted after the deadline w<br>onsibility to obtain and p<br>opealing, it is strongly ad<br>iding any supporting evi<br>eal late, it is strongly adv<br>late | f your appeal.<br><b>al and Evidence do</b><br>I should still submit y<br>ill be considered.<br>present all necessary in<br>lvised that you obtain<br>dence.<br>rised that you obtain a<br>[        | ocument for a<br>your appeal by<br>nformation in s<br>and provide ev<br>and provide ev<br>Description | dvice on what<br>the deadline a<br>support of you<br>vidence in supp<br>idence in supp | types of evidence<br>nd submit the su<br>r appeal.<br>port of your appe<br>ort of this. | e should be p<br>pporting evid                   | vresented.<br>dence as soo<br>te that it is h<br>Uploaded<br>Yes<br>No | on as                   |
| <ul> <li>Plea</li> <li>If yo canr</li> <li>Plea</li> <li>Give grou</li> <li>Give</li> <li>Doc</li> <li>Evide</li> </ul>               | advised that you<br>se view the <b>Guic</b><br>u have not been<br>not guarantee that<br>se be reminded the<br>n the grounds or<br>ands of new evide<br>n that you are su<br>ument type <b>1</b><br>ence as to why Ac                        | obtain and provid<br>dance on Accep<br>able to get all rele<br>at evidence submit<br>that it is your respon<br>n which you are ap<br>ence without provi<br>ubmitting this appe<br>cademic Appeal is<br>f Academic Appea  | le evidence in support of<br>table Academic Appe<br>evant documentation, yo<br>ited after the deadline w<br>onsibility to obtain and p<br>opealing, it is strongly ad<br>iding any supporting evi<br>eal late, it is strongly adv<br>late | f your appeal.<br><b>al and Evidence do</b><br>iu should still submit y<br>ill be considered.<br>present all necessary in<br>lvised that you obtain<br>dence.<br>rised that you obtain a            | ocument for a<br>your appeal by<br>nformation in s<br>and provide ev<br>and provide ev                | dvice on what<br>the deadline a<br>support of you<br>vidence in supp<br>idence in supp | types of evidence<br>nd submit the su<br>r appeal.<br>port of your appe<br>ort of this. | e should be p<br>pporting evid<br>eal. Please no | vresented.<br>dence as soo<br>te that it is H<br>Uploaded<br>Yes<br>No | on as                   |
| <ul> <li>Plea</li> <li>If yo can</li> <li>Plea</li> <li>Give grou</li> <li>Give</li> <li>Doc</li> <li>Evide</li> <li>Evide</li> </ul> | advised that you<br>se view the <b>Guic</b><br>u have not been<br>not guarantee that<br>se be reminded the<br>n the grounds or<br>ands of new evide<br>n that you are su<br>ument type <b>1</b><br>ence as to why Act<br>ence in support of | obtain and provid<br>dance on Accep<br>able to get all rele<br>at evidence submit<br>that it is your respon<br>n which you are ap<br>ence without provi<br>ubmitting this appe<br>cademic Appeal is<br>of Academic Appea | le evidence in support of<br>table Academic Appe<br>evant documentation, yo<br>ited after the deadline w<br>onsibility to obtain and p<br>opealing, it is strongly ad<br>iding any supporting evi<br>eal late, it is strongly adv<br>late | f your appeal.<br><b>al and Evidence do</b><br>u should still submit y<br>ill be considered.<br>present all necessary in<br>lvised that you obtain<br>dence.<br>rised that you obtain a<br><b>I</b> | ocument for a<br>your appeal by<br>nformation in s<br>and provide ev<br>and provide ev<br>Description | dvice on what<br>the deadline a<br>support of you<br>vidence in supp<br>idence in supp | types of evidence<br>nd submit the su<br>r appeal.<br>port of your appe<br>ort of this. | e should be p<br>pporting evid<br>eal. Please no | vresented.<br>dence as soo<br>te that it is l<br>Uploaded<br>Yes<br>No | on as                   |

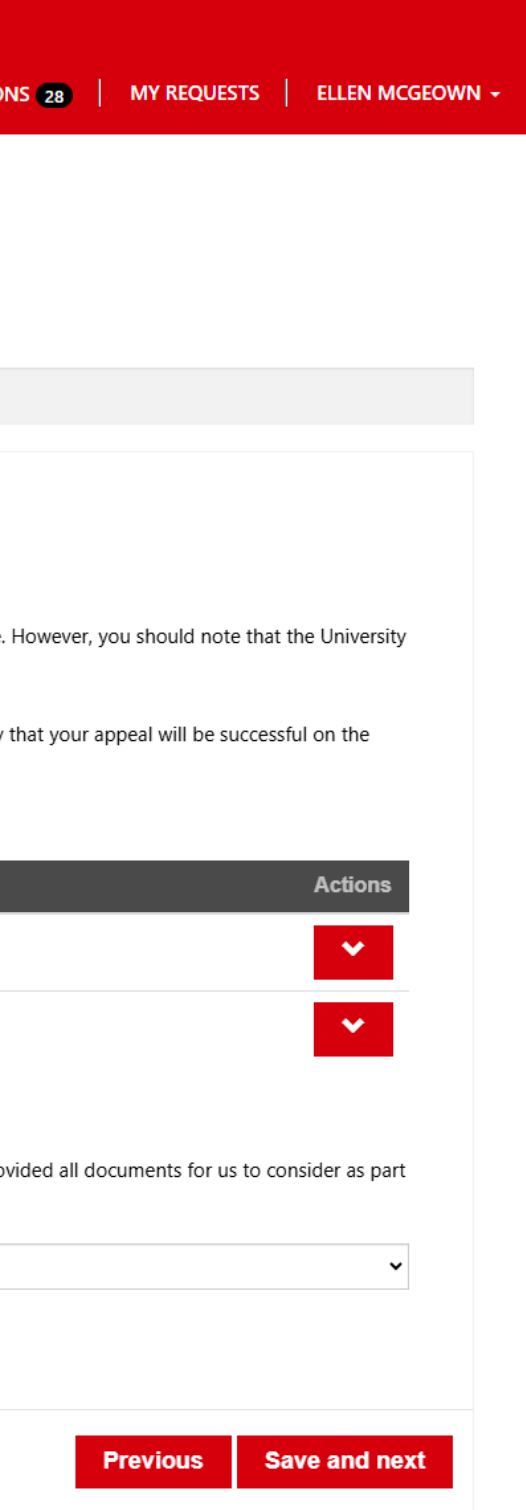

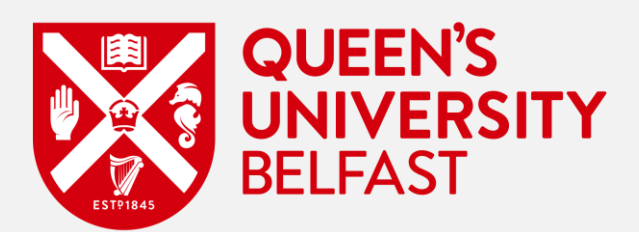

- You will then be asked to confirm if you have uploaded all your evidence or not.
- If you select 'No' to the question 'Please confirm you have uploaded all documents in support of your application', you will need to provide • information as to why you have not done so. If you select 'Yes' to the question, then you will not need to explain anything else.
- Click 'Save and next' once you are done with the Evidence section of the form. ٠

|                                                                                                    | h Poguata                                                                                                    |                                                                                       | harman d                                                                      |                                              |                       |                |                   |                                           |                    |
|----------------------------------------------------------------------------------------------------|----------------------------------------------------------------------------------------------------|---------------------------------------------------------------------------------------|-------------------------------------------------------------------------------|----------------------------------------------|-----------------------|----------------|-------------------|-------------------------------------------|--------------------|
| Summary                                                                                                    | Information                                                                                                    | Assessments                                                                           | Appeal Information                                                            | Late information                             | Evidence              | SU Advice      | Declaration       |                                           |                    |
|                                                                                                    |                                                                                                    |                                                                                       |                                                                               |                                              |                       |                |                   |                                           |                    |
|                                                                                                    | n that you are su                                                                                                    | ,<br>bmitting this app                                                                | eal late, it is strongly ad                                                   | vised that you obtain                        | and provide e         | vidence in sun | port of this      |                                           |                    |
| Give     Doci                                                                                                    | ument type 🕇                                                                                                    |                                                                                       |                                                                               | -                                            | Description           | indence in sup |                   | Upla                                      | oaded              |
| Give     Doct     Evide                                                                                                    | ument type <b>†</b>                                                                                                  | cademic Appeal is                                                                     | late                                                                          |                                              | Description           |                |                   | Uplo                                      | baded              |
| Doct<br>Evide                                                                                                    | ence as to why Ac                                                                                                    | cademic Appeal is<br>f Academic Appea                                                 | late<br>al to FSAC                                                            |                                              | Description           |                |                   | Uplo<br>Yes<br>Yes                        | baded              |
| Give     Doct     Evide     Evide     Please                                                                                                    | e confirm you ha                                                                                                    | cademic Appeal is<br>f Academic Appea<br>ave uploaded all                             | late<br>al to FSAC<br>documents in support                                    | of your application                          | Description           |                |                   | Uplo<br>Yes<br>Yes                        | oaded              |
| Give     Doct     Evide     Evide     If you     of you                                                                                         | ument type <b>↑</b><br>ence as to why Ac<br>ence in support of<br>e confirm you ha<br>plan to provide a<br>r appeal. | rademic Appeal is<br>f Academic Appea<br><b>ave uploaded all</b><br>any documents aft | late<br>al to FSAC<br><b>documents in support</b><br>ter your appeal is submi | of your application<br>tted please answer 'P | * No'. Once all do    | ocuments are u | ploaded please up | Uplo<br>Yes<br>Yes<br>date to 'Yes' so we | e know you have pr |
| Give     Doct     Evide     Evide     If you     of you     No                                                                                  | ument type <b>↑</b><br>ence as to why Ac<br>ence in support of<br>e confirm you ha<br>plan to provide a<br>r appeal. | rademic Appeal is<br>If Academic Appea<br>Ave uploaded all<br>any documents aft       | late<br>al to FSAC<br><b>documents in support</b><br>ter your appeal is submi | of your application<br>tted please answer 'f | *<br>No'. Once all do | ocuments are u | ploaded please up | Uplo<br>Yes<br>Yes<br>date to 'Yes' so we | e know you have pr |
| <ul> <li>Give</li> <li>Doct</li> <li>Evide</li> <li>Evide</li> <li>Evide</li> <li>If you</li> <li>of you</li> <li>No</li> <li>Please</li> </ul> | ument type 1<br>ence as to why Ac<br>ence in support of<br>e confirm you ha<br>plan to provide a<br>r appeal.        | rademic Appeal is<br>f Academic Appea<br>ave uploaded all<br>any documents aft        | late<br>al to FSAC<br>documents in support<br>ter your appeal is submi        | of your application<br>tted please answer 'f | *<br>No'. Once all do | ocuments are u | ploaded please up | Uplo<br>Yes<br>Yes                        | e know you have p  |

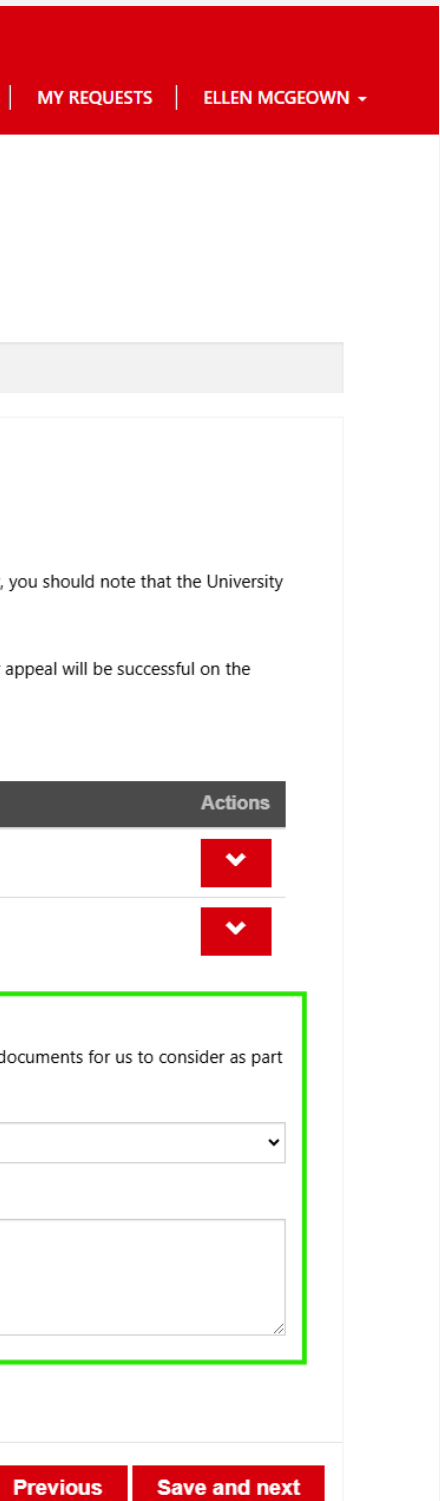

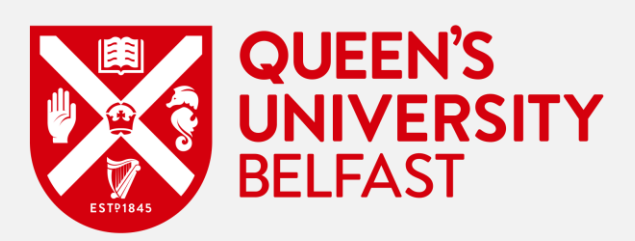

- The next section that will come up for you is the 'SU Advice' page. •
- Here you can select the 'Download' button to download a PDF copy of all the information that you have entered in relation to this Academic ٠ Appeal.
- You can then share this downloaded copy of your Academic Appeal with SU Advice to receive impartial advice and guidance from them. If you • choose to share with SU Advice for guidance/advice, please do not then submit your appeal at the same time.
- Important: It is vital that you understand that your deadline for submission of an Academic Appeal will not change on account of your submission • to SU Advice for guidance/advice, so do take this into consideration.

| me > M                                                | / Requests >                                            | Create Service R                      |                                                     |                                                 |                                 |                                   |                         |                      |                    |
|-------------------------------------------------------|---------------------------------------------------------|---------------------------------------|-----------------------------------------------------|-------------------------------------------------|---------------------------------|-----------------------------------|-------------------------|----------------------|--------------------|
| ummary                                                | Information                                             | Assessments                           | Appeal Information                                  | Late information                                | Evidence                        | SU Advice                         | Declaration             |                      |                    |
| <ul> <li>If you</li> <li>Please</li> </ul>            | ı wish to seek ind<br>e don't submit tl                 | dependent advice<br>his academic appe | from SU Advice, then pl<br>eal until you have amend | lease select below to d<br>Jed your appeal form | download a co<br>to reflect any | py of your con<br>advice received | npleted appeal fo<br>I. | form and send this t | to <b>su.adv</b> i |
| <ul> <li>If you</li> <li>Pleas</li> <li>SU</li> </ul> | u wish to seek ind<br>e don't submit th<br>Advice   QSU | dependent advice<br>his academic appe | from SU Advice, then pl<br>eal until you have amend | lease select below to d<br>ded your appeal form | download a co<br>to reflect any | py of your con<br>advice received | npleted appeal fo<br>I. | form and send this t | to <b>su.adv</b> i |
| <ul> <li>If you</li> <li>Pleas</li> <li>SU</li> </ul> | u wish to seek ind<br>e don't submit tl<br>Advice   QSU | dependent advice<br>his academic appe | from SU Advice, then pl<br>eal until you have amend | lease select below to d                         | download a co<br>to reflect any | py of your con<br>advice received | npleted appeal fo<br>I. | orm and send this t  | to <b>su.adv</b> i |
| <ul> <li>If you</li> <li>Pleas</li> <li>SU</li> </ul> | u wish to seek ind<br>e don't submit th<br>Advice   QSU | dependent advice<br>his academic appe | from SU Advice, then pl<br>eal until you have amend | lease select below to d                         | download a co<br>to reflect any | py of your con<br>advice received | npleted appeal fo<br>I. | orm and send this t  | to <b>su.adv</b>   |

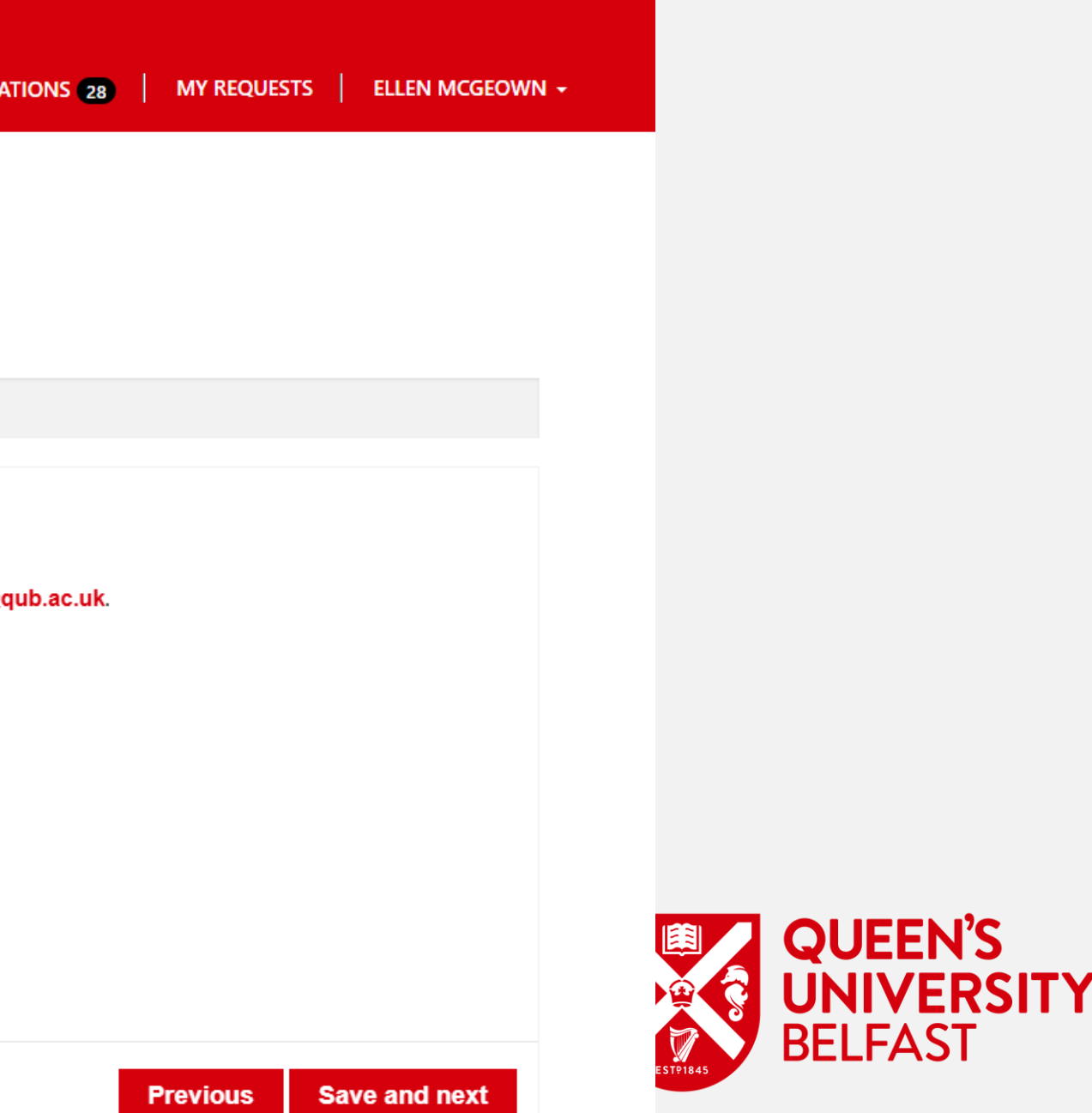

- Consent tick this consent box only if you are happy for SU Advice to be made aware that a decision has been made in respect of your Academic • Appeal. Note that we will not share any details about that decision without your permission.
- Click 'Save and next' to move on to the next section of the form. •

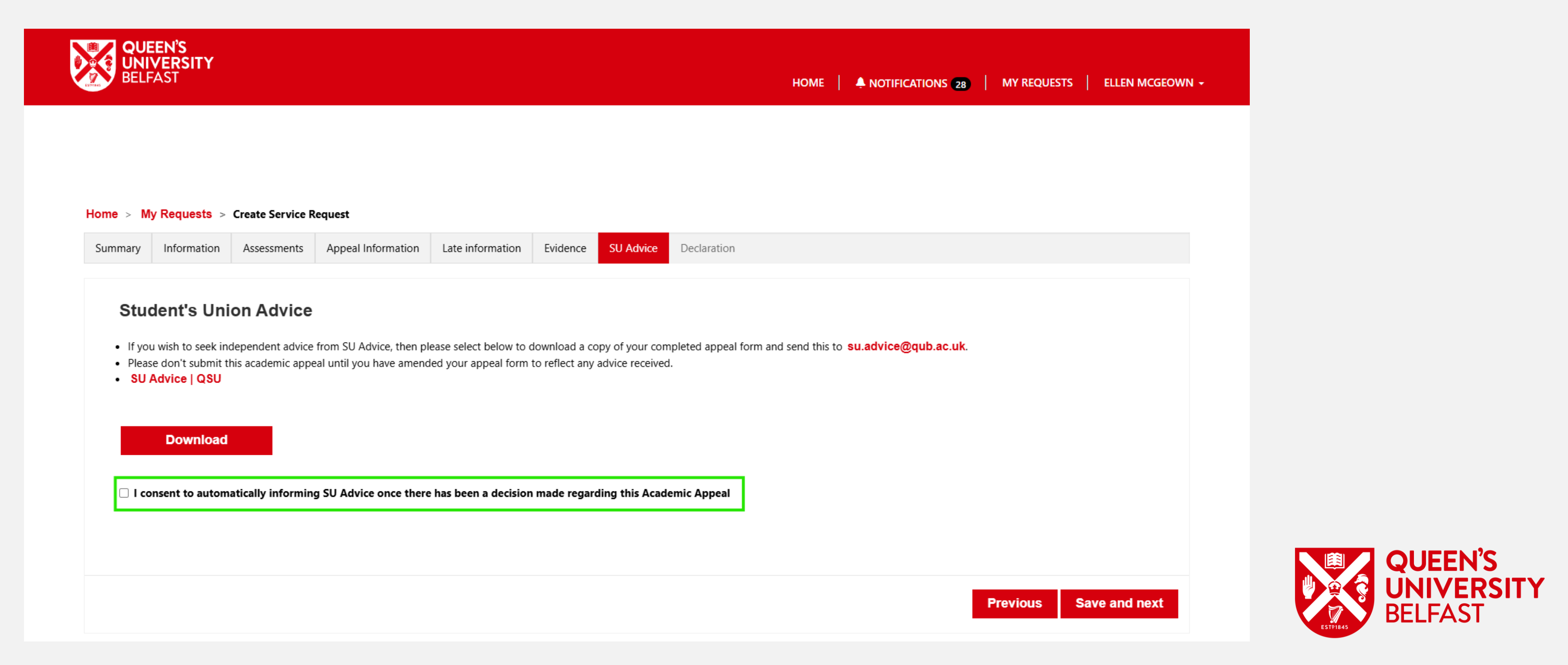

- The last section of the form is the 'Declaration' page. •
- Here you are presented with information regarding the University's guidelines. ۲
- You should read and then tick the Declaration and then select 'Submit' to submit your Academic Appeal (once you are happy with the information • you have provided and ready for it to be considered).

|                                                        | VERSITY<br>FAST                                          |                                                           |                                                                                               |                                               |                                 |                                    |                                          | HOME                                      | A NOTIFICATIONS 2            |
|--------------------------------------------------------|----------------------------------------------------------|-----------------------------------------------------------|-----------------------------------------------------------------------------------------------|-----------------------------------------------|---------------------------------|------------------------------------|------------------------------------------|-------------------------------------------|------------------------------|
| Home > M                                               | y Requests >                                             | Create Service R                                          | equest                                                                                        |                                               |                                 |                                    |                                          |                                           |                              |
| Summary                                                | Information                                              | Assessments                                               | Appeal Information                                                                            | Late information                              | Evidence                        | SU Advice                          | Declaration                              |                                           |                              |
| By sub<br>(i) You                                      | mitting this appe<br>have read and u                     | al form you are do                                        | eclaring that:<br>evant <b>University Study</b>                                               | / Regulations, the A                          | Academic Ap                     | peals Regula                       | tions (Taught P                          | rogrammes) and                            | the <b>General Provision</b> |
| Cond                                                   | uct, Academic<br>consent to the in<br>ish to withdraw co | offences and S<br>nformation and su<br>onsent to any info | tudent Complaints.<br>upporting evidence prov<br>urmation or supporting e<br>v been disclosed | ided being disclosed<br>widence being disclos | to your Schoo<br>ed to your Scl | l, to any other<br>hool, other dep | relevant / appropr<br>artments or the FS | iate departments, a<br>SAC, you may do so | and to the FSAC as neces     |
| (ii) You<br>you wi<br>provid<br>(iii) You<br>(iii) You | ing the informati<br>u consent to the i                  | information within                                        | this appeal being recor                                                                       | ded in line with the U                        | niversity's rete                | ention schedule                    | and Data Protect                         | ion Policy.                               | o at any time by sending     |

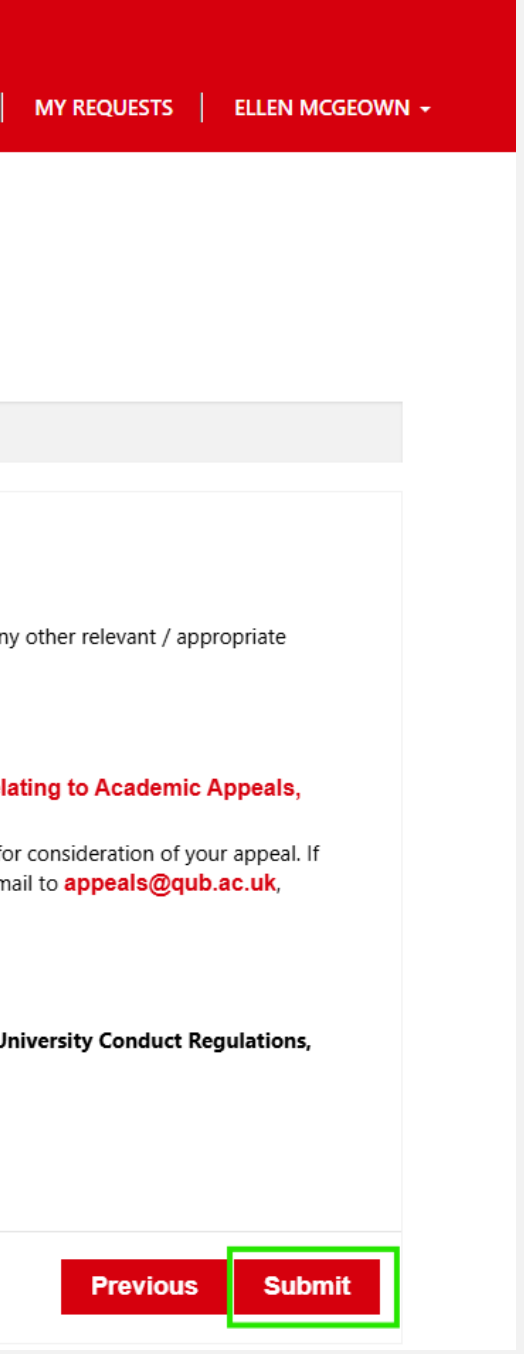

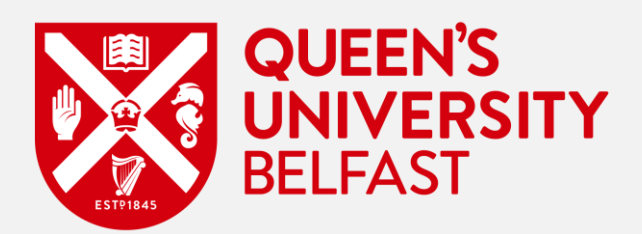

• You would then see a Success message such as this once submitted. This message includes the Service Request ID which can be used to track the Academic Appeal.

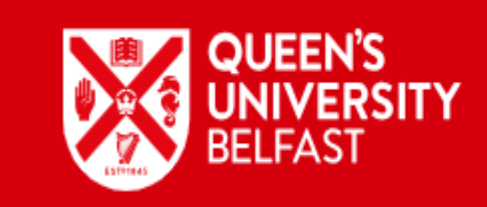

#### Thank You, Ellen McGeown

The request has been submitted Your Request ID: SR-000003767-D3M6V5

For further updates check your list of requests under My Requests

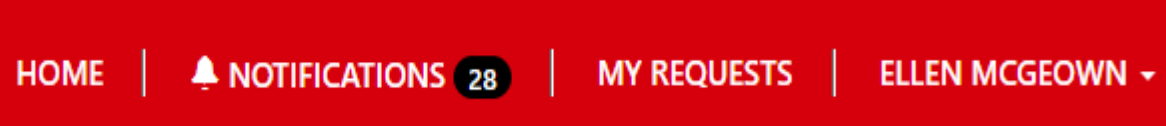

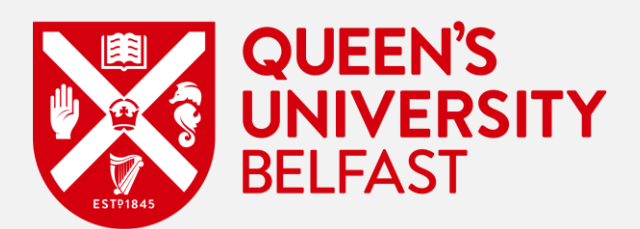

Once submitted, you should also receive an email such as the one below to your email inbox. •

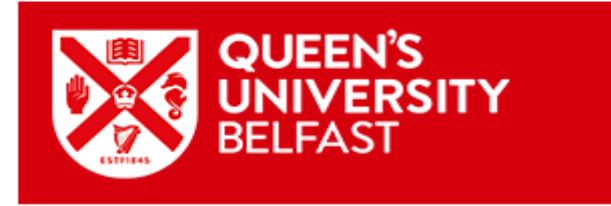

Dear Ellen McGeown,

Thank you for your appeal and attachments; receipt of which is acknowledged.

Your appeal will be reviewed by a member of the Appeals, Conduct and Complaints team who will be in touch to confirm the next steps of the process as soon as possible.

Please log into the Queen's Portal to view any updates on your appeal.

If you would like to find out more about how we process your personal data, and your rights in relation to this, please visit Queen's University Belfast Privacy Notices.

#### It is essential that you check your University email frequently for further correspondence regarding your appeal.

#### Please note that the Appeals, Conduct and Complaints team are unable to provide ad-hoc updates on your academic appeal.

Further information:

- Full details of the FSAC procedure are available in the <u>Academic Appeal Regulations (Taught Programmes)</u>
- FAQs are detailed within the Faculty Student Appeals Committee A Student Guide.
- Dates of appeal meetings, deadlines etc. are published on the key dates website.
- If you have not already done so, you may wish to seek advice and guidance from <u>SU Advice</u>.
- Support is also available from the <u>Student Wellbeing Service</u>.
- If you hold a tier four visa, you may wish to discuss this matter with the Immigration Support Service.

#### Kind regards,

#### Queen's Portal

© Queen's University Belfast

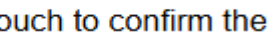

~

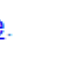

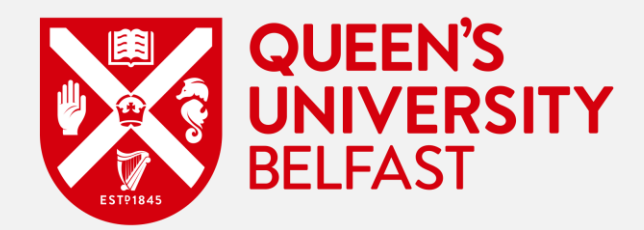

- If the Appeals, Conduct and Complaints Team require you to update your Academic Appeal, you will receive an email informing that you are required to update your Academic Appeal.
- The Appeals, Conduct and Complaints may ask you to update your Academic Appeal for one of the following reasons: ٠
  - You have submitted your Academic Appeal late
  - You are required to upload more evidence in support of your Appeal

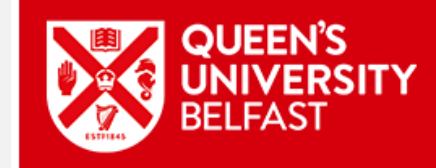

Dear SAP Student (Pilot),

I write to acknowledge your request for an Academic Appeal

The deadline for submission of an appeal (for most students) was end of day (23:59 GMT/BST) on 26/01/2025. As per paragraph 1.7 of the Academic Appeal Regulations (Taught Programmes), appeals received after the deadline will not normally be accepted unless the student can demonstrate that they were unable to submit an appeal before the deadline due to circumstances beyond their control (e.g. hospitalisation).

If you have circumstances beyond your control which meant that you had been unable to submit your appeal before your appeal deadline, you will need to provide a written statement, together with relevant supporting evidence, detailing why you were unable to submit your appeal before now. Your appeal and the late explanation and supporting evidence must be sent to the Appeals, Conduct and Complaints team (appeals@qub.ac.uk) by 04/02/2025 9:00 AM. The explanation for lateness will need to cover the entire period from the date of publication of results, until the date of submission of your appeal.

The Head of Student and Academic Affairs (or nominee) will then make a decision on whether or not you have evidenced sufficient cause for your late appeal to be accepted for consideration.

#### If you do not provide a written statement and evidence prior to the specified deadline, your appeal will not progress.

If you have not already done so, you are strongly recommended that you contact SU Advice for support and guidance throughout the appeal process.

Please also be reminded of the support available from the Student Wellbeing Service

If you hold a tier four visa, you may wish to discuss this matter with the Immigration Support Service.

Please refer to the University's Academic Appeal Regulations (Taught Programmes) and the Faculty Student Appeals Committee - A Student Guide for information on appeals to the Faculty Student Appeals Committee

Kind regards,

Appeals, Conduct and Complaints Team

© Queen's University Belfast

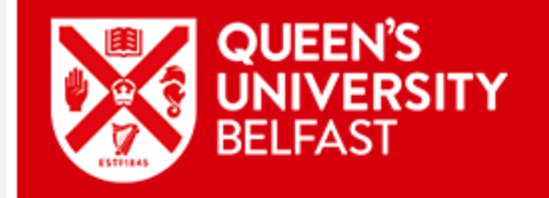

Dear Abhishek Anand

I write to acknowledge your request for an Academic Appeal.

Your Academic Appeal requires you to submit awaiting evidence. This must be provided by 04/02/2025 9:00 AM.

If you have not already done so, you are strongly recommended that you contact SU Advice for support and guidance throughout the appeal process.

Please also be reminded of the support available from the Student Wellbeing Service.

If you hold a tier four visa, you may wish to discuss this matter with the Immigration Support Service.

Please refer to the University's Academic Appeal Regulations (Taught Programmes) and the Faculty Student Appeals Committee - A Student Guide for information on appeals to the Faculty Student Appeals Committee.

Kind regards.

Appeals, Conduct and Complaints Team

© Queen's University Belfast

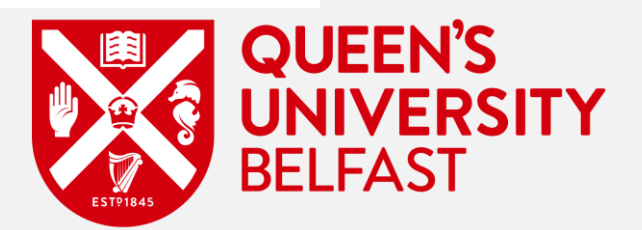

- You should also receive a 'Portal Notification' informing you that there is an action required by you. •
- You can access this by navigating to 'Notifications' in the top right hand of the portal. •

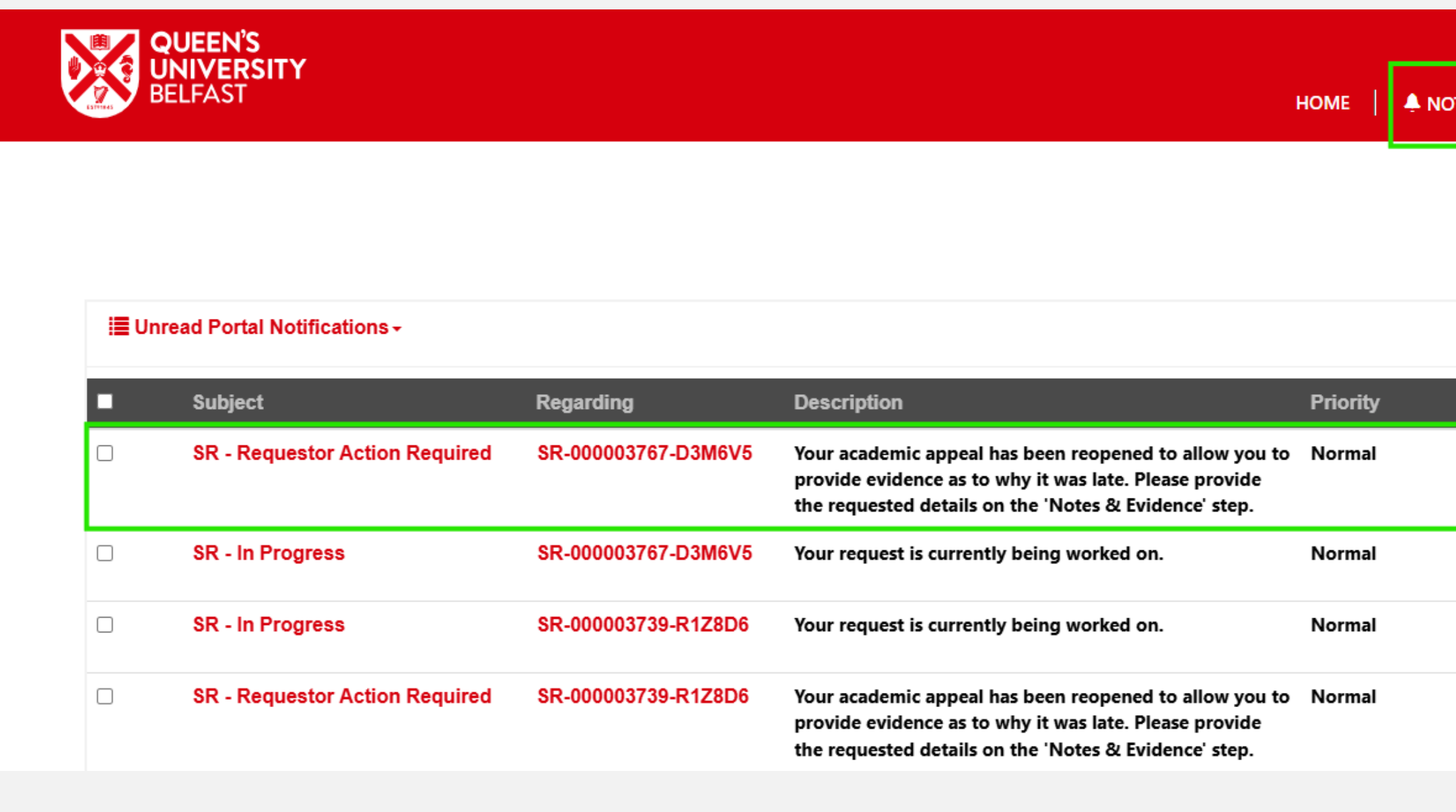

|         | MY REQUESTS ELI   | LEN MCGEOWN + |
|---------|-------------------|---------------|
|         |                   |               |
|         |                   |               |
|         | Search            | Q             |
|         |                   |               |
| Is Read | Date Created +    | Actions       |
| Νο      | 22/Jan/2025 11:52 | ~             |
| Νο      | 21/Jan/2025 10:12 | *             |
| Νο      | 15/Jan/2025 13:17 | *             |
| Νο      | 15/Jan/2025 13:13 | *             |

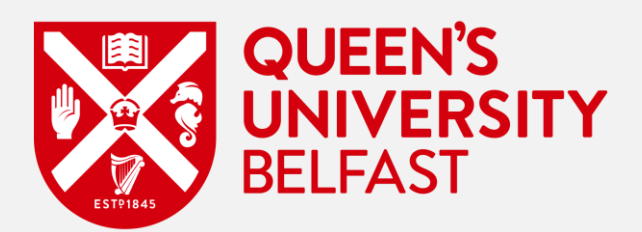

- On the Service Request page, the 'Request Status' would have been updated to 'Requestor Action Required'. •
- You should select the dropdown and select 'Update' to begin resubmitting your Academic Appeal.

|     | QUEEN'S<br>UNIVERSITY<br>BELFAST |                 |             | HOME   | 🕴 🐥 NOTIFICA      | TIONS 30 |
|-----|----------------------------------|-----------------|-------------|--------|-------------------|----------|
|     |                                  |                 |             |        |                   |          |
| М   | ly Requests                      |                 |             |        |                   |          |
| Rai | ise and manage service reque     | sts.            |             |        |                   |          |
| Му  | Requests created date range      |                 |             |        |                   |          |
|     | Select Date                      |                 |             |        |                   |          |
|     |                                  |                 |             |        |                   |          |
|     |                                  |                 |             |        |                   |          |
|     | i≣ My Requests -                 |                 |             | Search | Q                 | + Create |
|     | Service request ID               | Request type    | Submitted d | ate I  | _ast modified d   | late 🕹   |
|     | SR-000003767-D3M6V5              | Academic appeal | 20/Jan/2025 | :      | 2/Jan/2025 11:    | 52       |
|     | SR-000003739-R1Z8D6              | Academic appeal | 15/Jan/2025 |        | 15/Jan/2025 13:24 | 4        |
|     | SR-000003668-K1X1C8              | Academic appeal | 16/Dec/2024 | (      | )7/Jan/2025 13:   | 26       |

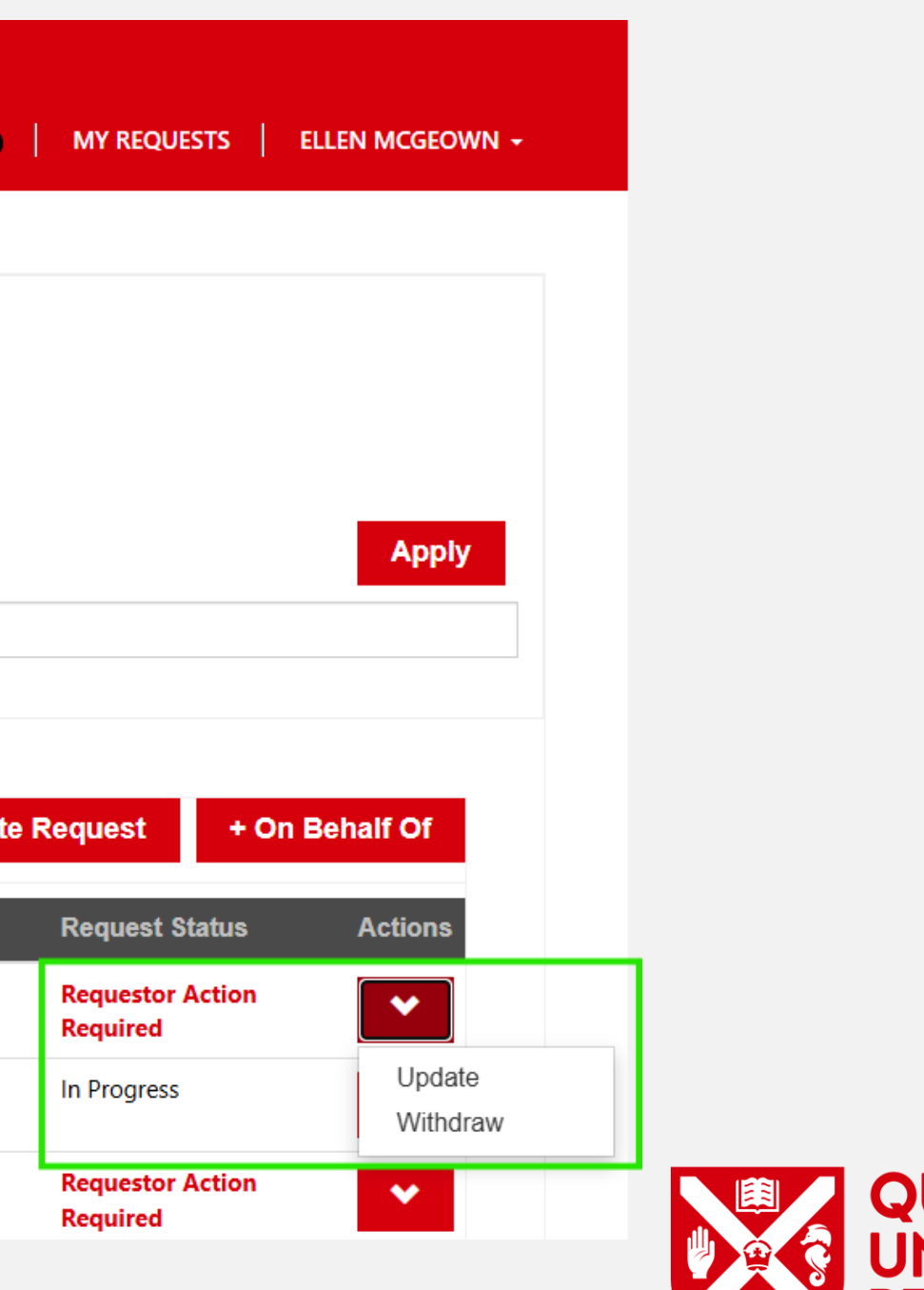

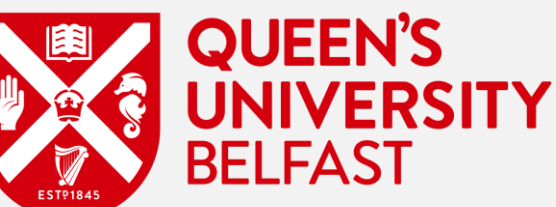

- Once the Appeal is opened, you can view the action you must take along with the deadline that you must respond by.
- If the Academic Appeal has been deemed as Late then you will be required to explain why it is being submitted late.
- You will also be required to upload evidence in support of your late appeal submission.

|                                                                                                    |                                                                                                    | HOME   A NOTIFICATIONS 30   MY R                                                                                                    | EQUESTS   ELLEN MCGEOWN +                                                                                                    |
|----------------------------------------------------------------------------------------------------|----------------------------------------------------------------------------------------------------|----------------------------------------------------------------------------------------------------|----------------------------------------------------------------------------------------------------|
|                                                                                                    |                                                                                                    |                                                                                                    |                                                                                                    |
|                                                                                                    |                                                                                                    |                                                                                                    |                                                                                                    |
| ome > My Requests > Update Service Reques                                                                                                    | st                                                                                                    |                                                                                                    |                                                                                                    |
| Summary Information Assessments Appe                                                                                                    | eal Information Late information SU Advice Notes & Evidence                                                                                                    |                                                                                                    |                                                                                                    |
|                                                                                                    |                                                                                                    |                                                                                                    |                                                                                                    |
| Notes & Evidence                                                                                                    |                                                                                                    |                                                                                                    |                                                                                                    |
| <ul> <li>A please provide any outstal</li> <li>As this is a resubmission, you must confirm that</li> </ul>                                                                                                    | nding information and evidence by 23/Jan/2025 9<br>at you have uploaded all of the relevant documentation in support or your application                                                                                                    | :00.                                                                                                    |                                                                                                    |
| <ul> <li>Based on your academic appeal, it has been de</li> </ul>                                                                                                    | etermined that your appeal is considered as late. Therefore. Please explain why you w                                                                                                    | ere unable to submit the appeal before the deadline. and why you are                                                                                                    | only now in a position to submit an app                                                                                           |
| Appeals received after the deadline will not no                                                                                                    | rmally be accepted. However, late appeals may be considered where a student can d<br>here should cover the entire period from the date of publication of results, until the c                                                                                                    | monstrate that they were unable to submit an appeal before the deac<br>ate of submission of your appeal. You will also be expected to provide                                        | lline due to circumstances beyond their<br>evidence to support your statement.                                                    |
| control (e.g. hospitalisation). Your explanation I                                                                                                    |                                                                                                    |                                                                                                    |                                                                                                    |
| control (e.g. nospitalisation), Your explanation                                                                                                    | it the appeal before the deadline, and why you are only now in a position to sub                                                                                                    | mit an anneal *                                                                                                    |                                                                                                    |
| Please explain why you were unable to submi I was unable to submit this appeal before the o                                                                                                    | it the appeal before the deadline, and why you are only now in a position to sub<br>deadline due to a prolonged period of illness. I was diagnosed with severe flu compli                                                                                                    | mit an appeal *<br>ations on December 15, 2024, and the recovery process extended into                                                                                               | January 2025. This left me physically                                                                                             |
| Please explain why you were unable to submi<br>I was unable to submit this appeal before the o<br>and mentally unable to focus on preparing the<br>doctor.                                                                                                    | it the appeal before the deadline, and why you are only now in a position to sub<br>deadline due to a prolonged period of illness. I was diagnosed with severe flu compli<br>e necessary documents for my appeal. I am only now in a position to submit this appe                                                                             | mit an appeal *<br>ations on December 15, 2024, and the recovery process extended into<br>al as my health has significantly improved, and I have gathered the rec                    | January 2025. This left me physically<br>uired supporting evidence from my                                                        |
| Please explain why you were unable to submi<br>I was unable to submit this appeal before the of<br>and mentally unable to focus on preparing the<br>doctor.                                                                                                    | it the appeal before the deadline, and why you are only now in a position to sub<br>deadline due to a prolonged period of illness. I was diagnosed with severe flu compli<br>e necessary documents for my appeal. I am only now in a position to submit this appe                                                                             | mit an appeal *<br>ations on December 15, 2024, and the recovery process extended into<br>al as my health has significantly improved, and I have gathered the rec                    | January 2025. This left me physically<br>uired supporting evidence from my                                                        |
| Please explain why you were unable to submi<br>I was unable to submit this appeal before the of<br>and mentally unable to focus on preparing the<br>doctor.                                                                                                    | it the appeal before the deadline, and why you are only now in a position to sub<br>deadline due to a prolonged period of illness. I was diagnosed with severe flu compli<br>e necessary documents for my appeal. I am only now in a position to submit this appe<br>Description                                                              | mit an appeal *<br>ations on December 15, 2024, and the recovery process extended into<br>al as my health has significantly improved, and I have gathered the rec<br>Uploaded        | January 2025. This left me physically<br>juired supporting evidence from my<br>Actions                                            |
| Please explain why you were unable to submi<br>I was unable to submit this appeal before the of<br>and mentally unable to focus on preparing the<br>doctor.<br>Document type 1<br>Evidence as to why Academic Appeal is I                                                                                                    | it the appeal before the deadline, and why you are only now in a position to sub<br>deadline due to a prolonged period of illness. I was diagnosed with severe flu compli<br>e necessary documents for my appeal. I am only now in a position to submit this appe<br>Description                                                              | mit an appeal *<br>ations on December 15, 2024, and the recovery process extended into<br>al as my health has significantly improved, and I have gathered the rec<br>Uploaded<br>Yes | January 2025. This left me physically<br>juired supporting evidence from my<br>Actions                                            |
| Please explain why you were unable to submi<br>I was unable to submit this appeal before the of<br>and mentally unable to focus on preparing the<br>doctor.<br>Document type 1<br>Evidence as to why Academic Appeal is I<br>Evidence in support of Academic Appeal                                                                                                    | it the appeal before the deadline, and why you are only now in a position to sub<br>deadline due to a prolonged period of illness. I was diagnosed with severe flu compli-<br>e necessary documents for my appeal. I am only now in a position to submit this appe<br>Description<br>late                                                     | mit an appeal * ations on December 15, 2024, and the recovery process extended into al as my health has significantly improved, and I have gathered the rec Uploaded Yes Yes         | January 2025. This left me physically<br>juired supporting evidence from my<br>Actions                                            |
| Please explain why you were unable to submi<br>I was unable to submit this appeal before the of<br>and mentally unable to focus on preparing the<br>doctor.<br>Document type 1<br>Evidence as to why Academic Appeal is I<br>Evidence in support of Academic Appeal                                                                                                    | it the appeal before the deadline, and why you are only now in a position to sub<br>deadline due to a prolonged period of illness. I was diagnosed with severe flu complie<br>e necessary documents for my appeal. I am only now in a position to submit this appe<br>Description<br>late                                                     | mit an appeal * ations on December 15, 2024, and the recovery process extended into al as my health has significantly improved, and I have gathered the rec Uploaded Yes Yes         | January 2025. This left me physically<br>juired supporting evidence from my<br>Actions                                            |
| Please explain why you were unable to submi<br>I was unable to submit this appeal before the of<br>and mentally unable to focus on preparing the<br>doctor.<br>Document type 1<br>Evidence as to why Academic Appeal is I<br>Evidence in support of Academic Appeal<br>Please confirm you have uploaded all document                                                                                                    | it the appeal before the deadline, and why you are only now in a position to sub<br>deadline due to a prolonged period of illness. I was diagnosed with severe flu compli<br>e necessary documents for my appeal. I am only now in a position to submit this appe<br>Description<br>late<br>to FSAC                                           | mit an appeal * ations on December 15, 2024, and the recovery process extended into al as my health has significantly improved, and I have gathered the rec Uploaded Yes Yes         | January 2025. This left me physically<br>juired supporting evidence from my<br>Actions                                            |
| Please explain why you were unable to submi<br>I was unable to submit this appeal before the of<br>and mentally unable to focus on preparing the<br>doctor.<br>Document type ↑<br>Evidence as to why Academic Appeal is I<br>Evidence in support of Academic Appeal<br>Please confirm you have uploaded all docume<br>Please select                                                                                                    | it the appeal before the deadline, and why you are only now in a position to sub<br>deadline due to a prolonged period of illness. I was diagnosed with severe flu compli-<br>e necessary documents for my appeal. I am only now in a position to submit this appe<br>Description<br>late<br>to FSAC<br>ents in support of your application * | mit an appeal * ations on December 15, 2024, and the recovery process extended into al as my health has significantly improved, and I have gathered the rec Uploaded Yes Yes         | January 2025. This left me physically<br>juired supporting evidence from my<br>Actions                                            |
| Please explain why you were unable to submi<br>I was unable to submit this appeal before the of<br>and mentally unable to focus on preparing the<br>doctor.<br>Document type 1<br>Evidence as to why Academic Appeal is I<br>Evidence in support of Academic Appeal<br>Please confirm you have uploaded all docume<br>Please select                                                                                                    | it the appeal before the deadline, and why you are only now in a position to sub<br>deadline due to a prolonged period of illness. I was diagnosed with severe flu compli-<br>e necessary documents for my appeal. I am only now in a position to submit this appe<br>Description<br>late<br>to FSAC<br>ents in support of your application * | mit an appeal * ations on December 15, 2024, and the recovery process extended into al as my health has significantly improved, and I have gathered the rec Uploaded Yes Yes         | January 2025. This left me physically<br>juired supporting evidence from my<br>Actions                                            |
| Please explain why you were unable to submi<br>I was unable to submit this appeal before the of<br>and mentally unable to focus on preparing the<br>doctor.<br>Document type ↑<br>Evidence as to why Academic Appeal is I<br>Evidence in support of Academic Appeal<br>Please confirm you have uploaded all docume<br>Please select<br>Note                                                                                                    | it the appeal before the deadline, and why you are only now in a position to sub<br>deadline due to a prolonged period of illness. I was diagnosed with severe flu complie<br>e necessary documents for my appeal. I am only now in a position to submit this appe<br>Description<br>late<br>to FSAC<br>ents in support of your application * | mit an appeal * ations on December 15, 2024, and the recovery process extended into al as my health has significantly improved, and I have gathered the rec Uploaded Yes Yes         | January 2025. This left me physically<br>juired supporting evidence from my<br>Actions                                            |
| Please explain why you were unable to submi<br>I was unable to submit this appeal before the of<br>and mentally unable to focus on preparing the<br>doctor.<br>Document type 1<br>Evidence as to why Academic Appeal is I<br>Evidence in support of Academic Appeal<br>Please confirm you have uploaded all docume<br>Please select<br>Note                                                                                                    | it the appeal before the deadline, and why you are only now in a position to sub<br>deadline due to a prolonged period of illness. I was diagnosed with severe flu compli-<br>e necessary documents for my appeal. I am only now in a position to submit this appe<br>Description<br>late<br>to FSAC<br>ents in support of your application * | mit an appeal * ations on December 15, 2024, and the recovery process extended into al as my health has significantly improved, and I have gathered the rec Uploaded Yes Yes         | January 2025. This left me physically<br>juired supporting evidence from my<br>Actions<br>V                                       |
| Please explain why you were unable to submi<br>I was unable to submit this appeal before the of<br>and mentally unable to focus on preparing the<br>doctor.<br>Document type 1<br>Evidence as to why Academic Appeal is I<br>Evidence in support of Academic Appeal<br>Please confirm you have uploaded all docume<br>Please select<br>Note                                                                                                    | it the appeal before the deadline, and why you are only now in a position to sub<br>deadline due to a prolonged period of illness. I was diagnosed with severe flu compli-<br>e necessary documents for my appeal. I am only now in a position to submit this appe<br>Description<br>late<br>to FSAC<br>ents in support of your application * | mit an appeal * ations on December 15, 2024, and the recovery process extended into al as my health has significantly improved, and I have gathered the rec Uploaded Yes Yes         | January 2025. This left me physically<br>uired supporting evidence from my<br>Actions<br>Actions<br>Actions<br>Actions<br>Actions |
| Control (e.g. nospitalisation), Your explanation of<br>Please explain why you were unable to submit<br>I was unable to submit this appeal before the of<br>and mentally unable to focus on preparing the<br>doctor.<br>Document type ↑<br>Evidence as to why Academic Appeal is I<br>Evidence in support of Academic Appeal<br>Please confirm you have uploaded all documed<br>Please select<br>Note<br>Xotifed on 22/Jan/2025 11:52                                                                              | it the appeal before the deadline, and why you are only now in a position to sub<br>deadline due to a prolonged period of illness. I was diagnosed with severe flu complie<br>a necessary documents for my appeal. I am only now in a position to submit this appe<br>Description<br>late<br>to FSAC<br>ents in support of your application * | mit an appeal * ations on December 15, 2024, and the recovery process extended into al as my health has significantly improved, and I have gathered the rec Uploaded Yes Yes         | January 2025. This left me physically<br>juired supporting evidence from my                                                       |
| Control (e.g. nospitalisation), Your explanation of         Please explain why you were unable to submit         I was unable to submit this appeal before the of         and mentally unable to focus on preparing the         doctor.         Document type ↑         Evidence as to why Academic Appeal is I         Evidence in support of Academic Appeal         Please confirm you have uploaded all documed         Please select         Note         Iminutes ago         Modified on 22/Jan/2025 11:52 | it the appeal before the deadline, and why you are only now in a position to sub<br>deadline due to a prolonged period of illness. I was diagnosed with severe flu compli-<br>e necessary documents for my appeal. I am only now in a position to submit this appe<br>Description<br>late<br>to FSAC<br>ents in support of your application * | mit an appeal * ations on December 15, 2024, and the recovery process extended into al as my health has significantly improved, and I have gathered the rec Uploaded Yes Yes         | January 2025. This left me physically<br>juired supporting evidence from my<br>Actions<br>Actions                                 |

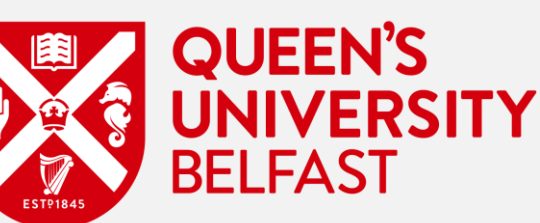

• Once submitted, you should be presented with the below success message.

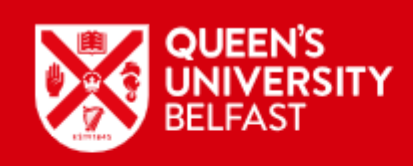

Thank you, Ellen McGeown

Your request has been re-submitted Your Request ID: SR-000003767-D3M6V5

For further updates check your list of requests under My Requests

HOME A NOTIFICATIONS 30 MY REQUESTS ELLEN MCGEOWN -

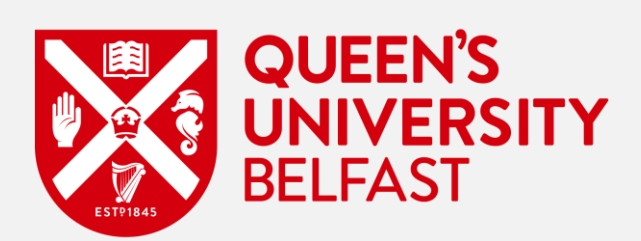

# Withdrawing an Academic Appeal

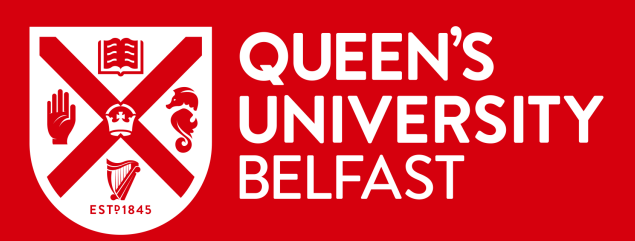

• Should you wish to withdraw an Academic Appeal that you have already submitted for whatever reason, you can do so up to a point, whilst it is in progress by selecting 'Withdraw' from the drop down chevron on the Academic Appeal.

|                                                                                                    | JNIVERSITY<br>BELFAST                                                                                                    | HOME                                                                             |                                                                                                    | UESTS   ELLEN MCGEOWN -                                                                  | ,                         |
|----------------------------------------------------------------------------------------------------|----------------------------------------------------------------------------------------------------|----------------------------------------------------------------------------------|----------------------------------------------------------------------------------------------------|------------------------------------------------------------------------------------------|---------------------------|
|                                                                                                    |                                                                                                    |                                                                                  |                                                                                                    |                                                                                          |                           |
| / Requests                                                                                                    |                                                                                                    |                                                                                  |                                                                                                    |                                                                                          |                           |
| e and manage service requests.                                                                                                    |                                                                                                    |                                                                                  |                                                                                                    |                                                                                          |                           |
| Requests created date range                                                                                                    |                                                                                                    |                                                                                  |                                                                                                    |                                                                                          | Apply                     |
|                                                                                                    |                                                                                                    |                                                                                  |                                                                                                    |                                                                                          |                           |
| Select Date                                                                                                    |                                                                                                    |                                                                                  |                                                                                                    |                                                                                          |                           |
| Select Date                                                                                                    |                                                                                                    |                                                                                  |                                                                                                    |                                                                                          |                           |
| Select Date                                                                                                    |                                                                                                    |                                                                                  |                                                                                                    |                                                                                          |                           |
| Select Date                                                                                                    |                                                                                                    |                                                                                  | Search Q                                                                                                    | + Create Request                                                                         | + On Behalf Of            |
| Select Date<br>My Requests -<br>Service request ID                                                                                                    | Request type                                                                                                    | Submitted date                                                                   | Search Q<br>Last modified date 🕇                                                                                                    | + Create Request<br>Request Status                                                       | + On Behalf Of<br>Actions |
| Select Date          Image: Select Date         Image: Select Date         Service request ID         SR-000003636-W5L3W9                                                                       | Request type<br>Academic appeal                                                                                                    | Submitted date<br>04/Dec/2024                                                    | Search Q<br>Last modified date ↓<br>05/Dec/2024 9:00                                                                                                    | + Create Request<br>Request Status<br>In Progress                                        | + On Behalf Of<br>Actions |
| Select Date                                                                                                    | Request type<br>Academic appeal<br>Academic appeal                                                                                                    | Submitted date<br>04/Dec/2024                                                    | Search         Q           Last modified date ↓         05/Dec/2024 9:00           25/Nov/2024 12:16         25/Nov/2024 12:16                                                      | + Create Request<br>Request Status<br>In Progress<br>Draft                               | + On Behalf Of<br>Actions |
| Select Date<br>My Requests -<br>Service request ID<br>SR-000003636-W5L3W9<br>SR-000003601-N6N5D0<br>SR-000003605-B1Y8V2                                                                         | Request type         Academic appeal         Academic appeal         Academic appeal         Academic appeal                                                 | Submitted date           04/Dec/2024           25/Nov/2024                       | Search         Q           Last modified date ↓         05/Dec/2024 9:00           25/Nov/2024 12:16         25/Nov/2024 11:51                                                      | + Create Request<br>Request Status<br>In Progress<br>Draft<br>In Progress                | + On Behalf Of<br>Actions |
| Select Date           Image: My Requests -           Service request ID           SR-000003636-W5L3W9           SR-000003601-N6N5D0           SR-000003605-B1Y8V2           SR-000003602-D4V2X2 | Request type         Academic appeal         Academic appeal         Academic appeal         Academic appeal         Academic appeal         Academic appeal | Submitted date           04/Dec/2024           25/Nov/2024           25/Nov/2024 | Search         Q           Last modified date ↓         05/Dec/2024 9:00           05/Dec/2024 12:16         25/Nov/2024 11:51           25/Nov/2024 11:51         25/Nov/2024 9:41 | + Create Request<br>Request Status<br>In Progress<br>Draft<br>In Progress<br>In Progress | + On Behalf Of<br>Actions |

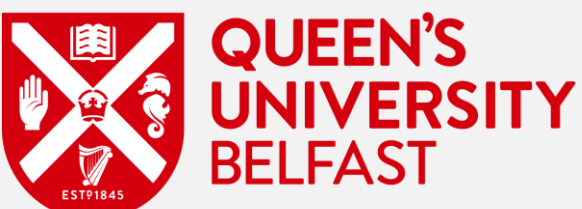